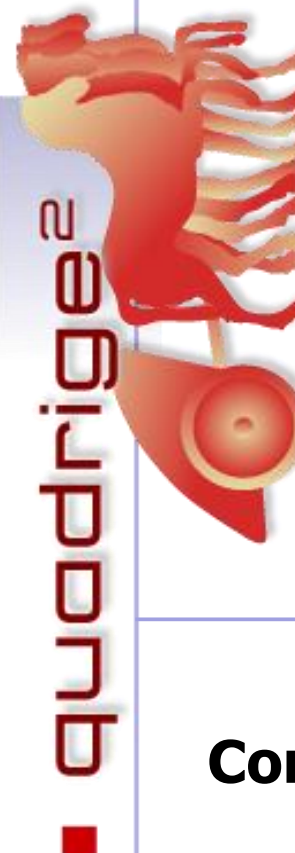

**Quadrige<sup>2</sup>** - Référentiel National de gestion des données de la surveillance littorale

Cossais Amélie Le Gal Aodren Deleys Noémie

Août 2022

# **Consignes de saisie Quadrige<sup>2</sup>**

Macroalgues de substrats rocheux subtidaux

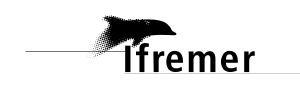

# SOMMAIRE

| 1. | Sché  | chéma du protocole appliqué                          |                                                    |    |  |  |  |  |
|----|-------|------------------------------------------------------|----------------------------------------------------|----|--|--|--|--|
| 2. | Stra  | Stratégies et référentiels                           |                                                    |    |  |  |  |  |
| 3. | Saisi | s campagnes et sorties dans Quadrige <sup>2</sup>    | 5                                                  |    |  |  |  |  |
|    | 3.1.  | Créa                                                 | ation des campagnes                                | 5  |  |  |  |  |
|    | 3.2.  | Créa                                                 | ation des sorties                                  | 6  |  |  |  |  |
| 4. | Saisi | ie des                                               | données                                            | 8  |  |  |  |  |
| 4  | 4.1.  | Créa                                                 | ation de filtres                                   | 8  |  |  |  |  |
|    | 4.2.  | Arbo                                                 | prescence Passages / Prélèvements / Résultats      | 9  |  |  |  |  |
|    | 4.3.  | Pass                                                 | sages                                              | 11 |  |  |  |  |
|    | 4.3.  | 1.                                                   | Général                                            | 11 |  |  |  |  |
|    | 4.3.2 | 2.                                                   | Photos                                             | 13 |  |  |  |  |
|    | 4.3.3 | 3.                                                   | Résultats : Limites des niveaux de macroalgues     | 14 |  |  |  |  |
|    | 4.3.4 | 4.                                                   | Résultats : Présence d'un taxon                    | 15 |  |  |  |  |
|    | 4.4.  | Prélé                                                | èvements - Quadrat                                 | 17 |  |  |  |  |
|    | 4.4.  | 1.                                                   | Général                                            | 17 |  |  |  |  |
|    | 4.4.2 | 2.                                                   | Résultats : Recouvrement Substrat                  | 20 |  |  |  |  |
|    | 4.4.3 | 3.                                                   | Résultats : Recouvrement Macroalgues et Macrofaune | 21 |  |  |  |  |
|    | 4.4.4 | .4.4.                                                | Résultats de strate arbustive                      | 30 |  |  |  |  |
|    | 4.5.  | Rési                                                 | ultats Stipes ou Thalle : biométrie + épibiontes   | 31 |  |  |  |  |
|    | 4.5.  | 1.                                                   | Prélèvement – Main – Stipes/Thalle                 | 31 |  |  |  |  |
|    | 4.5.2 | 2.                                                   | Echantillon - Algue                                | 33 |  |  |  |  |
|    | 4.5.3 | 3.                                                   | Echantillon – Epibiontes                           | 34 |  |  |  |  |
| 5. | Anne  | Téléchargement du filtre taxons et ajout au contexte | 37                                                 |    |  |  |  |  |

# 1. Schéma du protocole appliqué

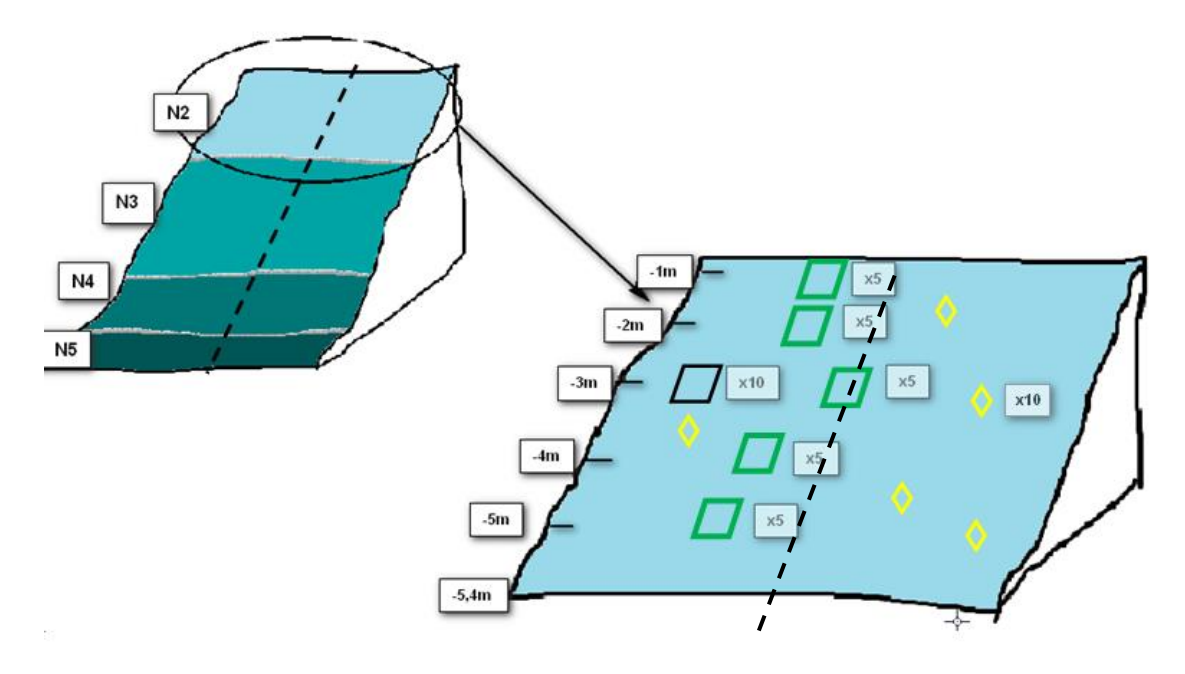

|              | Légende                                                                                                    | Paramètres mesurés                                                                                                    |  |  |  |
|--------------|----------------------------------------------------------------------------------------------------|----------------------------------------------------------------------------------------------------|--|--|--|
|              |                                                                                                    | <ul> <li>Limite supérieure et limite inférieure de chaque<br/>ceinture (de 1 à 5)</li> </ul>                                                                                          |  |  |  |
|              | Ceinture algale = 1 passage Quadrige                                                                                                    | <ul> <li>Présence/absence de <i>Padina pavonica, Laminaria digitata</i> ou <i>Gelidium corneum</i> (cette dernière espèce est à considérer uniquement pour le Pays Basque)</li> </ul> |  |  |  |
|              | Quadrat (Q) complet ou quadrat flore =<br>prélèvement Quadrige (réalisé en priorité<br>à l'une des bathymétries fixes -3m, -8m<br>ou -13m C.M.) | <ul> <li>Etude du substrat (nature et taux de<br/>recouvrement si autre que roche)</li> <li>Taxons alguos et fauno (nombre d'individus et</li> </ul>                                  |  |  |  |
|              | 10 Q complet dans N2 et N4<br>8Q flore dans N3                                                                                                  | taux de recouvrement)                                                                                                    |  |  |  |
|              | Quadrat strate arbustive (échantillonné de manière stratifiée en fonction de la                                                                 | <ul> <li>Etude du substrat (nature et taux de recouvrement si autre que roche)</li> </ul>                                                                                             |  |  |  |
|              | profondeur de la limite inférieure du N2 :<br>intervalle de 1m si N2<-5.5m ou 2.5m si<br>18>N2>-5.5m et 5m si N2 >18m)                          | <ul> <li>Taxons algues et faune (liste des algues arbustives<br/>et structurantes, nombre d'individus et longueur<br/>des stipes/thalles)</li> </ul>                                  |  |  |  |
|              |                                                                                                    | Echantillon algue :                                                                                                    |  |  |  |
|              |                                                                                                    | - Longueur totale                                                                                                    |  |  |  |
| $\land$      | Prélèvement de stipe ou thalle                                                                                                    | - Longueur épiphytée                                                                                                    |  |  |  |
| $\checkmark$ |                                                                                                    | Echantillon épibiontes :                                                                                                    |  |  |  |
|              |                                                                                                    | - Surface totale                                                                                                    |  |  |  |
|              |                                                                                                    | <ul> <li>Présence des 5 taxons principaux</li> </ul>                                                                                                    |  |  |  |

## 2. Stratégies et référentiels

L'ensemble des informations caractérisant les moyens et la manière d'acquérir les données est regroupé au sein d'une **stratégie** :

- Liste des lieux de surveillance suivis (les lieux suivis pour les macroalgues de substrats rocheux subtidaux contiennent la chaîne de caractère « SR »), avec pour chacun le préleveur par défaut, la fréquence des suivis, les dates de début et de fin de la stratégie et éventuellement le taxon suivi.
- Liste des PSFMUs, soit le/les paramètre(s) à mesurer sur le passage/prélèvement/échantillon, le support des mesures, la fraction étudiée, la méthode utilisée et l'unité dans laquelle sont exprimés les résultats.
- L'association des lieux de surveillance assignés à la stratégie aux PSFMUs de la stratégie permet de préciser le laboratoire effectuant les analyses pour chacun des paramètres ainsi qu'un engin d'analyse par défaut.

Les stratégies sont consultables depuis l'application Quadrige<sup>2</sup> : menu Administration -> Programmes/Stratégies.

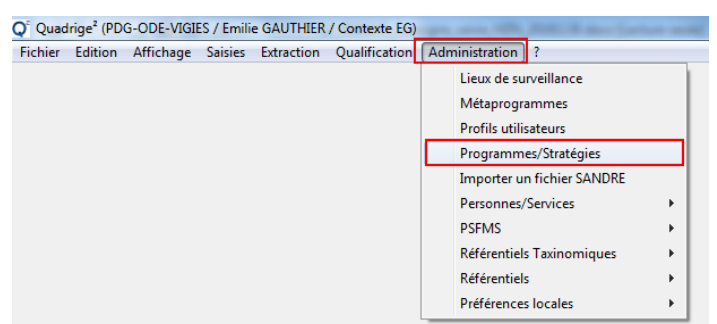

Les stratégies sont également disponibles *via* un outil disponible sur le site de la cellule d'administration de Quadrige<sup>2</sup> : <u>https://quadrige.ifremer.fr/support/Mes-donnees/Je-verifie-que-mon-programme-strategie-est-a-jour</u>. Saisir votre adresse mail, choisir le programme (*ex* : REBENT\_ALG) et cliquer sur « Envoyer ». Cet outil permet de récupérer toutes les informations des stratégies dans un fichier Excel. Il est également possible avec cet outil de retrouver l'historique complet des stratégies en cochant « Toutes les stratégies ».

Les stratégies constituent une aide à la saisie. Les informations qui y sont contenues doivent donc être à jour pour éviter toute erreur de saisie. Toute demande de modification de stratégies doit être adressée au responsable de cette stratégie.

Si des modifications importantes des programmes et des stratégies ont un impact sur les consignes de saisies, la mise à jour des consignes de saisies est du ressort du responsable de programmes et de stratégies. Il est nécessaire d'informer les saisisseurs et la cellule d'administration Quadrige.

De plus, les saisies de données s'appuient sur les **référentiels** de la base Quadrige. Si un élément manque à un référentiel, il est possible de faire une demande d'ajout *via* les formulaires disponibles sur : <u>https://quadrige.ifremer.fr/support/Mes-referentiels/Je-demande-un-ajout-au-referentiel</u>.

**Note :** le nom REBENT est le nom historique qui est aujourd'hui remplacé par Benthos macroalgue de substrats rocheux subtidaux, protocoles DCE, REBENT ou DCSMM. Cependant le nom historique ne peut pas être changé dans Quadrige, le programme a donc toujours pour nom REBENT\_ALG.

# 3. Saisie des campagnes et sorties dans Quadrige<sup>2</sup>

Les campagnes sont des périodes (date de début et date de fin) pendant lesquelles des missions terrain sont effectuées. Les campagnes sont un critère d'extraction des données (il est possible d'extraire toutes les données d'une ou plusieurs campagnes spécifiques). Au sein d'une campagne, il est possible de créer une ou plusieurs sorties, qui correspondent à une journée de terrain (1 date), et **servent à renseigner la liste des participants aux missions terrain.** Les campagnes et sorties doivent être créées avant la saisie des résultats.

### 3.1. Création des campagnes

Pour accéder à la saisie des campagnes, aller dans le menu Saisies -> Campagnes/Sorties.

| Fichier    | Edition | Affichage | Saisies                            | Extraction     | Qualification | Administration |  |  |
|------------|---------|-----------|------------------------------------|----------------|---------------|----------------|--|--|
|            |         |           | Ca                                 | ampagnes/So    | orties        |                |  |  |
| Evénements |         |           |                                    |                |               |                |  |  |
|            |         |           | Passages/Prélèvements/Echantillons |                |               |                |  |  |
|            |         |           | Po                                 | opulations Ini | tiales        | I              |  |  |
|            |         |           |                                    |                |               |                |  |  |

Pour créer une nouvelle campagne, cliquer sur l'icône (+) = Ajouter (ou dupliquer une campagne existante : clic droit sur la campagne à dupliquer) :

|                       | Fichier    | Edition    | n  | Affich | age | Saisies  | Б  | dra | ction  |   | Qualification |
|-----------------------|------------|------------|----|--------|-----|----------|----|-----|--------|---|---------------|
| 🐈 Campagnes/Sorties 🛛 |            |            |    |        |     |          |    |     |        |   |               |
|                       | <b>S</b> - | <b>M</b> - | -  |        | X   | <b>-</b> | \$ | Ŧ   | '''''' | Ŧ |               |
|                       | Cam        | pagn       | es | Ajou   | ter | 5        |    |     |        |   |               |

→ Puis dans le volet de droite, saisir les informations relatives à la campagne :

- Libellé de la campagne = « REBENT » ou « DCE » ou « DCSMM » + nom du laboratoire préleveur + année/saison de la campagne.
- Dates de début et de fin de la campagne.
- Personne référente pour cette campagne (organisateur ou responsable scientifique).

| DCE_MNHNC_2019        | 9 - 01/01/2019 🖾              |               |              |
|-----------------------|-------------------------------|---------------|--------------|
| E                     |                               |               |              |
| Campagne              |                               |               |              |
| Service Saisisseur :  | MNHNC                         |               |              |
| Référence SISMER :    | Page WEB des campagnes SISMER |               |              |
| Vérifier la référence |                               |               |              |
| Libellé :             | DCE_MNHNC_2019                |               |              |
| Date de début :       | <b></b> 01/01/2019            | Date de fin : | 資 31/12/2019 |
| Responsable :         | DERRIEN Sandrine - MNHNC      |               |              |

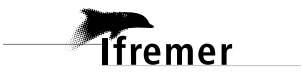

### 3.2. Création des sorties

Pour ajouter une sortie sur une campagne, sélectionner la campagne, puis faire un clic droit et choisir « Ajouter / Sortie » :

| > | REBENT LERAR 2008 - 01/01/2008   | _0_ | A         |       | Campagna |  |
|---|----------------------------------|-----|-----------|-------|----------|--|
| > | REBENT LERAR 2009 - 01/01/2009   | 52  | Ajouter   | ,     | Campagne |  |
| > | 🖕 REBENT LERAR 2011 - 01/01/2011 | ×   | Supprimer | Suppr | Sortie   |  |
|   | A DEDENITI EDAD 2012 00/00/2012  |     |           |       |          |  |

→ Puis saisir les informations relatives à la sortie :

lfremer

- Libellé : le nom d'une sortie doit être unique.
- Jour de la sortie (bien mettre « jour 2 » si la campagne comporte plusieurs jours de sorties).
- Participants à la sortie (clic droit dans le tableau des participants, puis « Ajouter à partir du navigateur »). Si une personne ne figure pas dans la liste ainsi proposée, demander son ajout au référentiel Quadrige<sup>2</sup> (*cf.* 2 Stratégies et référentiels).

| 🖕 DCE_MN                     | HNC_2019 - 01/  | /01/2019 🐇 Saint / | Aubin - 23/06/2019 🔀    |         |                              |
|------------------------------|-----------------|--------------------|-------------------------|---------|------------------------------|
| 3   Ê: •                     | ×               |                    |                         |         |                              |
| Général                      |                 |                    |                         |         |                              |
| Service saisi                | sseur : MNHI    | VC                 |                         |         |                              |
| Campagne                     | C               | CE_MNHNC_2019      |                         |         |                              |
| Libellé :                    | Saint /         | Aubin              |                         |         |                              |
| our de sort                  | ie: 🖹           | 23/06/2019         |                         |         |                              |
| Vavire :                     |                 |                    | _                       |         |                              |
| Commentai                    | res :           |                    |                         |         |                              |
| Coord                        | onnées de la ca | ampagne (WGS84)    |                         |         |                              |
| Latitud                      | e: Min:         |                    |                         |         |                              |
| Longitu                      | ıde: Min:       |                    |                         |         |                              |
|                              |                 |                    |                         |         |                              |
| <ul> <li>Coord</li> </ul>    | onnées de la so | ortie              |                         |         | <ul> <li>Position</li> </ul> |
| Systèm                       | e: WGS84        |                    |                         | $\vee$  | Libellé :                    |
| Latitud                      | e: Min:         |                    | Max :                   |         | Planimét                     |
| Longitu                      | ude: Min:       |                    | Max :                   |         | Précision                    |
|                              |                 |                    |                         |         | Date :                       |
|                              |                 |                    |                         |         | Logiciel :                   |
|                              |                 |                    |                         |         | Méthode                      |
|                              |                 |                    |                         |         | Résultat :                   |
|                              |                 |                    |                         |         | Commer                       |
|                              |                 |                    |                         |         |                              |
| <ul> <li>Particip</li> </ul> | ants            |                    |                         |         |                              |
| • Rech                       | erche           |                    |                         |         |                              |
|                              |                 |                    |                         |         |                              |
| Code                         | Nom             | Prénom             | Service de rattachement | Mail    | Téléphone                    |
|                              | DERRIEN         | René               | MNHNC                   |         |                              |
| 120070                       | DECARIS         | François-Xavier    | MNHNC                   | alogal@ |                              |

<u>Attention</u> : si vous utilisez la duplication d'une campagne et de ses sorties simultanément, ne pas oublier de modifier les dates des sorties dupliquées après avoir enregistré la nouvelle campagne !

| 4 | REBENT LERAR 2016 - 18/08/2016                                                                 | _ |              |      | 1 |                       |
|---|------------------------------------------------------------------------------------------------|---|--------------|------|---|-----------------------|
|   | 🐣 Afrique int HZN - 2016 - 23/08/2016                                                          | + | Ajouter      | •    |   |                       |
|   | Courbey sub HZM - 2016 - 08/09/20<br>Estev Tort int HZN - 2016 - 18/08/20                      | × | Supprimer Su | ippr |   |                       |
|   | A Hautebelle int HZN - 2016 - 30/08/2                                                          | 2 | Dupliquer    | •    |   | Elément seul          |
| 4 | <ul> <li>Hossegor int HZN - 2016 - 19/09/20</li> <li>REBENT LERAR 2017 - 11/08/2017</li> </ul> | e | Copier       | ×    |   | Elément avec ses fils |

Ifremer

| Campagne REBENT                                  | Campagne REBENT EPOC printemps 2009 (si          |
|--------------------------------------------------|--------------------------------------------------|
| Rebent EPOC printemps 2009 - 01/01/2009          | la liste des participants est inconnue, ne pas   |
| 🗄 🖕 REBENT GEMEL Normandie 2007 - 01/01/2007     | associer de sortie)                              |
| 🕀 🗠 🖕 REBENT GEMEL Picardie 2007 - 01/01/2007    |                                                  |
| 🖨 🗠 🖕 REBENT LRHAQ 2008 - 01/01/2008             | Commente DEDENT 2000 de LEDUAO e 1 activ         |
| 📥 Abadia SR - 2008 - 01/01/2008                  | <b>Campagne REBENT 2008 du LERHAQ :</b> 1 sortie |
| 🚽 📥 Alcyons Nord SR - 2008 - 01/01/2008          | en 2008 sur chacun des sites SR.                 |
| Alcyons Sud SR - 2008 - 01/01/2008               |                                                  |
|                                                  | Compositio DEDENT été 2000 du LEDUAO : 1         |
| 🚽 📥 Viviers Basques SR - 2008 - 01/01/2008       | Campagne REBENT ete 2009 du LERNAQ : 1           |
| 😑 🗠 🚔 REBENT LRHAQ 2009 - 01/01/2009             | softie sur le site de Adadia IR le 24/06/2009.   |
| 📥 Abadia IR - 2009 - 24/06/2009                  |                                                  |
| 🕀 🖶 REBENT SMW 2007 - 01/01/2007                 |                                                  |
| 😑 🗠 🚔 REBENT UMSELA FRFC01 2007 - 01/01/2007     | Campagne REBENT masse d'eau FRFC01               |
|                                                  | ← 2007 de l'UMS-ELA : 2 sorties macroalgues      |
| DFloAlg mai 2007 - FRFC01 - 2ème jour 16/05/2007 | en intertidal rocheux (prélèvements sur 2        |
| 📥 SMF avril 2007 - FRFC01 - 04/04/2007           | jours), 2 macrofaune en subtidal (1 sortie au    |
| 👘 📥 SMF octobre 2007 - FRFC01 - 23/10/2007 🤳     | printemps, 1 à l'automne).                       |
|                                                  |                                                  |

## 4. Saisie des données

### 4.1. Création de filtres

La création de filtre permet de ne sélectionner que les informations qui vous concernent et ainsi d'optimiser les temps d'affichage dans l'application. Par ailleurs, certains paramètres comportent un nombre de données trop important et la création de filtre est imposée (c'est le cas pour le paramètre taxon). Plus le filtre est précis, plus le temps d'affichage est réduit.

La création de filtres est possible pour l'ensemble des paramètres (lieux de surveillance, campagnes, taxon, *etc.*). La méthode suivante montre comment créer un filtre pour les lieux de surveillance.

1) Demander l'affichage des lieux de surveillance et demander la création d'un nouveau filtre.

| Lieux de surveillance 🛛                                 |  |
|---------------------------------------------------------|--|
| Si • Si • + • × B→ • 2 • W •                            |  |
| Lieux de surveillance                                   |  |
| ▼ Rechercher                                            |  |
|                                                         |  |
| Lieux de surveillance 🎬 *Filtre Lieux de surveillance 🛛 |  |
| 🖞 - 🗹 - + - 🗙 🗈 - 🖉 - 🖻 🗐                               |  |
| Filtre Lieu Ajouter veillance                           |  |
| <ul> <li>Rechercher</li> </ul>                          |  |

 Renseigner les critères de filtre le plus précisément possible, par exemple pour afficher l'ensemble des lieux de surveillance associés au programme REBENT\_ALG pour les macroalgues subtidales, renseigner les champs suivants :

| <sup>11</sup> "Lieux_REBENT_ALG_SR 🖄                         |   |
|--------------------------------------------------------------|---|
|                                                              |   |
| Filtre attributaire                                          |   |
| Nom du filtre: Lieux_REBENT_ALG_SR                           |   |
| Filtre de service Filtre par défaut Filtre du contexte actif |   |
| Champs Operateurs Valeurs                                    |   |
| Metaprogramme = v                                            | • |
| Code Metaprogramme = v                                       |   |
| Programme = V REBENT_ALG - REBENT Stationnel Macroalgues     | • |
| Code Programme = v                                           |   |
| Stratégie = V                                                | • |
| Libellé Stratégie = v                                        |   |
| Lieu Appartient à v                                          |   |
| Libellé du lieu = 🗸 *SR*                                     |   |

Le libellé du lieu filtre l'ensemble des lieux contenant la chaîne de caractère « SR ». Positionner un astérisque (\*) à gauche de la chaîne de caractères filtre l'ensemble des lieux qui se finissent par « SR », inversement un astérisque à droite filtre les lieux de surveillance qui commencent par « SR » et deux astérisques de chaque côté filtrent l'ensemble des lieux de surveillance contenant la chaîne de caractères « SR ».

**Remarque** : mettre le filtre par défaut permet l'affichage immédiat de ce filtre au moment de l'affichage des lieux de surveillance.

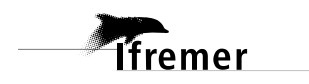

 Il est également possible de filtrer selon le mnémonique du lieu de surveillance (rappel : mnémo = n° zone marine + lettre indiquant la géométrie + n° du lieu de surveillance dans la zone marine).

Exemple : les lieux de surveillance dont le mnémonique commence par 071 appartiennent à la zone marine 71. Il suffit donc de repérer les zones marines sur lesquelles vous travaillez, et de créer 1 bloc de filtre par zone marine (*cf.* ci-dessous).

| Ŧ | Lieux_REBENT_ALG_SR | ×              |                                            | - 0 |
|---|---------------------|----------------|--------------------------------------------|-----|
| H | 🖌 🗄 🖀               |                |                                            |     |
|   | Code Metaprogramme  | = ~ ~          |                                            | ^   |
|   | Programme           | = ~            | REBENT_ALG - REBENT Stationnel Macroalgues | 1   |
|   | Code Programme      | = v            |                                            | 1   |
|   | code riogramme      |                |                                            |     |
|   | Stratégie           | = ~            | · · · · · · · · · · · · · · · · · · ·      |     |
|   | Libellé Stratégie   | = ~            |                                            |     |
|   | Lieu                | Appartient à 🗸 |                                            |     |
|   | Libellé du lieu     | = ~            | *\$8*                                      | 1   |
|   | Tura da sécurétria  |                |                                            |     |
| 1 | lype de geometrie   | - •            |                                            |     |
|   | Mnémonique          | = ~            | 071*                                       |     |
|   | Port                | = v            | · · · · · · · · · · · · · · · · · · ·      |     |
|   | Code port           | = ~            |                                            |     |
|   | Libellé port        | = ~            |                                            | 1   |
|   |                     |                |                                            |     |
|   | Champs              | Operateurs     | Valeurs                                    |     |
|   | Metaprogramme       | = ~            | · ·                                        |     |
|   | Code Metaprogramme  | = \v           |                                            |     |
|   | Programme           | =              | REBENT_ALG - REBENT Stationnel Macroalgues |     |
|   | Code Programme      | = ~            |                                            |     |
|   | Stratégie           | = ~            | · · · · · · · · · · · · · · · · · · ·      |     |
|   | Libellé Stratégie   | = ~            |                                            | 1   |
|   |                     |                |                                            | -   |
|   | Lieu                | Appartient à 🗸 |                                            |     |
|   | Libellé du lieu     | = ~            | *SR*                                       | ]   |
|   | Type de géométrie   | = v            | ×                                          |     |
|   | Mnémonique          | = ~            | 072*                                       |     |
|   | <b>D</b>            | _              |                                            | - · |

### 4.2. Arborescence Passages / Prélèvements / Résultats

L'arborescence des données est la suivante (entre parenthèse : traduction en « vocabulaire benthique ») :

Pour 1 lieu de surveillance (= 1 station - ici Pointe du Grand Guet SR) :

- **n passages / lieu** (= n niveaux - ici niveau 2).

- **n prélèvements / passage** (= n quadrats et n prélèvement à la main).
- **n échantillons / prélèvement** (= n algues étudiées pour le paramètre épibioses).

#### **Exemple d'arborescence :**

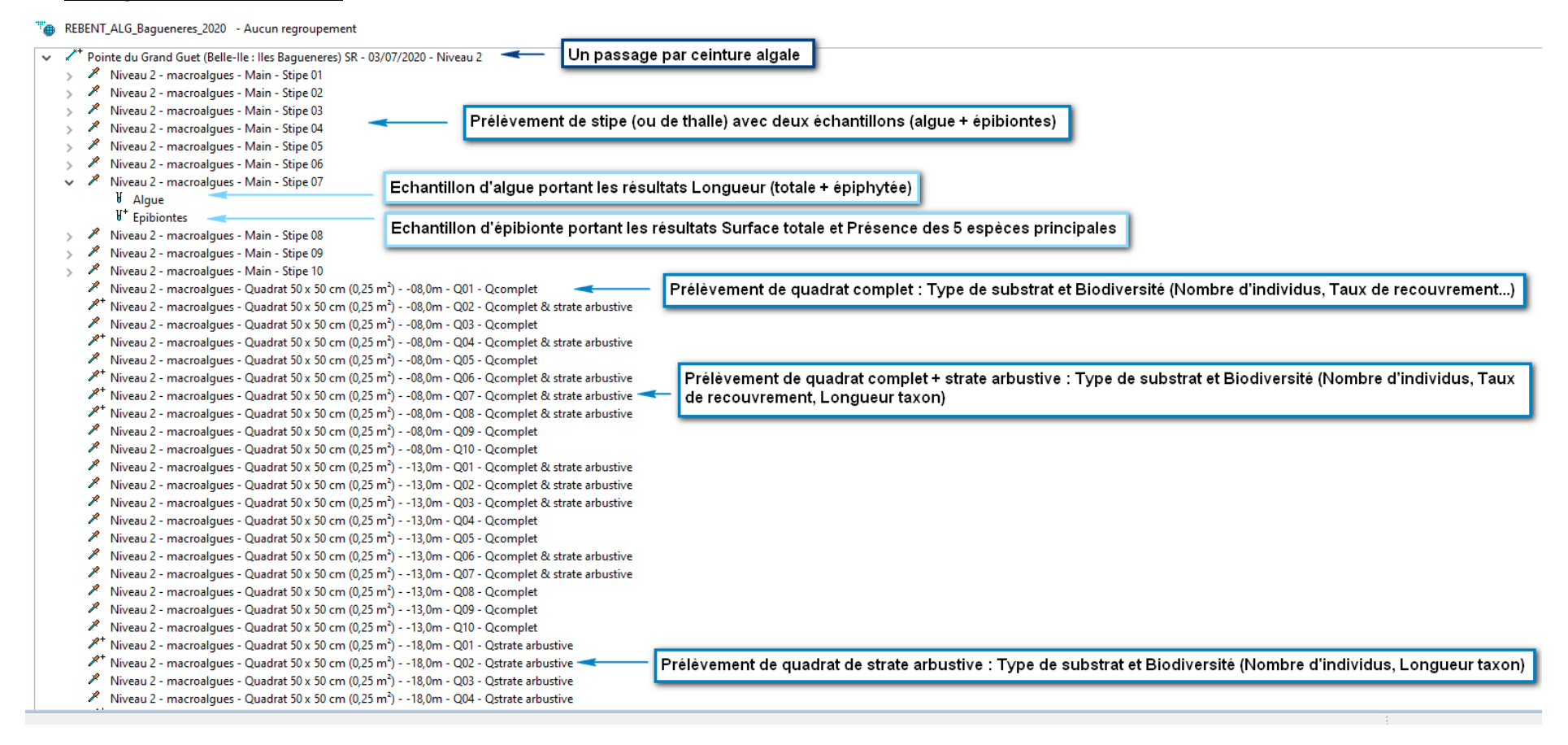

## 4.3. Passages

NB : d'une campagne de prélèvement à une autre, il suffit de **dupliquer un passage avec ses fils** (prélèvements, échantillons), et de changer la date du passage dupliqué.

Sont ainsi dupliqués :

- La localisation des sous-stations si vous le souhaitez (un message vous en demandera la confirmation lors de la duplication).
- Les mnémoniques.
- Les tailles de prélèvement : attention si la surface échantillonnée a changé !
- Les engins de prélèvement.

Les coordonnées réelles peuvent être copiées (un message en demande la confirmation, attention si les coordonnées diffèrent d'une année sur l'autre !).

Les commentaires disparaissent à chaque duplication, ils doivent être rajoutés.

## 4.3.1. Général

Les informations obligatoires à remplir sont :

- Lieu de surveillance (à choisir parmi les lieux de surveillance définis dans la stratégie).
- **Date** : jj/mm/aaaa. Si le jour n'est pas connu (perte d'information), mettre le 1<sup>er</sup> du mois, et mettre la mention « Jour du passage inconnu » dans les commentaires du passage.
- **Programmes associés** : REBENT\_ALG doit être coché.
- Mnémonique : il correspond au nom du niveau (Niveau 1-2, Niveau 2, Niveau 3, ...). Il est essentiel car il permet de différencier les différents niveaux d'un site. Ce sera un critère d'extraction et de regroupement possible des données (suivi d'un niveau).

Les informations facultatives sont :

- **Heure** : si elle n'est pas connue, ne pas la remplir.
- **Campagne** et **sortie** : si vous avez créé des campagnes et éventuellement des sorties, vous devez les rattacher aux passages. La date de passage doit être comprise entre les dates de début et de fin de la campagne et la date du passage doit être identique à celle de la sortie.
- **Commentaires** : aspect général du substrat (et illustré par une photo par exemple) avec la mention : « Aspect du substrat : XXX », informations météorologiques du jour du passage, ou les conditions particulières dans lesquelles s'est effectué le passage.
- Coordonnées réelles : elles permettent de localiser les différents points de suivi de chaque site. Cela permet également de représenter géographiquement les données dans un SIG. Attention : les coordonnées sont saisies en WGS84 en degrés décimaux. La longitude est négative si le point est à l'ouest du méridien de Greenwich. Les coordonnées sont saisies manuellement dans les cases Longitude et Latitude. Une date de validation doit être saisie : mettre la date à laquelle le positionnement du passage a été vérifié sur une carte ou dans un SIG, et validée dans le système de coordonné WGS84.

| <ul> <li>Coordonnées d</li> </ul> | u passage           |       |   |
|-----------------------------------|---------------------|-------|---|
| Système :                         |                     |       |   |
| WG584                             |                     |       | ~ |
| Latitude :                        | Min : 47.0549478166 | Max : |   |
| Longitude :                       | Min : -2.0145695706 | Max : |   |
| Date de validation                | : 22/06/2009        |       |   |

Le positionnement correspond à la méthode employée pour localiser le passage et obtenir les coordonnées. Il suffit de choisir parmi les libellés de positionnement proposés, et éventuellement d'ajouter un commentaire sur le positionnement. Si aucun des positionnements de la liste ne peut convenir, faire une demande d'ajout d'un positionnement à la cellule d'administration Quadrige<sup>2</sup>.

| <ul> <li>Positionneme</li> </ul> | nt                  |                              |          |
|----------------------------------|---------------------|------------------------------|----------|
| Libellé :                        | GPS pour la reprise |                              | ~        |
| Planimétrique :                  | inconnue            | Altimétrique/bathymétrique : | inconnue |
| Précision :                      | 5 à 10m             | Type :                       | GPS      |
| Date :                           | 08/04/2008          | Echelle :                    | 0        |
| Logiciel :                       |                     |                              |          |
| Méthode :                        |                     |                              |          |
| Résultat :                       |                     |                              |          |
| Commentaires :                   |                     |                              |          |

Les champs qui **doivent rester nuls** sont :

- La sonde et l'unité de la sonde.
- Habitat observé : uniquement pour le REBENT « Sectoriel ».
- Zone de destination dragage : pour les données Dragage.

### Exemple de passage :

| 👖 Passages/Prélèvements/Echantillons 🛛 🖓 🗖                                                                                                    | / Alcyons Sud SR - 01/01/2008 -         | Niveau 2 🔀                    |
|----------------------------------------------------------------------------------------------------|-----------------------------------------|-------------------------------|
| 🖞 • 😰 • + • 🗙 📾 • 🦨 • 🛒 • 🖓 • 🏷 •                                                                                                    | 🗄 🔓 🗙 🌒 🕭 🖻                             | » 🌐 📃                         |
| <b>B</b>                                                                                                    | Général                                 |                               |
| Passages/Prélèvements/Echantillons                                                                                                    | Service saisisseur :                    | PDG-DOP-DCB-DYNECO-VIGIES     |
| Rechercher                                                                                                    | Date :                                  | 01/01/2008                    |
| Ok Ok                                                                                                    | Lieu de surveillance :                  | Alcyons Sud SR                |
| Sur l'élément actif                                                                                                    | Date de contrôle :                      |                               |
| 4 0 / 0 🕨                                                                                                    | Niveau de qualité :                     |                               |
| T Passages_REBENT_SR_ap                                                                                                    | Commentaire de qualification :          |                               |
| Chiens Perrins (Ile d'Yeu) SR - 20/06/2006 - Niveau 3                                                                                                    | <ul> <li>Programmes associés</li> </ul> |                               |
| Chiens Perrins (Ile d'Yeu) SR - 20/06/2006 - Niveau 2     Em      Chiens Perrins (Ile d'Yeu) SR - 20/06/2006 - Niveau 1                                                      |                                         |                               |
| Alcyons Sud SR - 01/01/2008 - Niveau 2     Alcyons Sud SR - 01/01/2008 - Niveau 3                                                                                            | Code                                    | Libellé                       |
| Gaouac'h (Baie d'Audierne) SR - 16/05/2008 - Niveau 2                                                                                                    |                                         |                               |
| ⊕ ✓ Gaouach (Baie d'Audierne) SR - 16/05/2008 - Niveau 3<br>✓ Gaouach (Baie d'Audierne) SR - 16/05/2008 - Niveau 4<br>✓ Gaouach (Baie d'Audierne) SR - 16/05/2008 - Niveau 4 | REBENT_ALG                              | REBENT Stationnel Macroalgues |
| Rohein (Baie de Saint Brieuc) SR - 24/05/2008 - Niveau 4                                                                                                    |                                         |                               |
| Rohein (Baie de Saint Brieuc) SR - 24/05/2008 - Niveau 2     Audresselles SR - SSDB10 - 03/07/2008 - Laminaires                                                              | Mnémonique :                            | Niveau 2                      |
| ⊕ X <sup>++</sup> Wissant-Strouanne SR - SSDB11 - 04/07/2008 - Laminaires                                                                                                    | Sonde :                                 |                               |
|                                                                                                    | Campagne :                              | REBENT LRHAQ 2008             |
|                                                                                                    | Sortie :                                | Alcyons 5ud SR - 2008         |
|                                                                                                    | Commentaires :                          | test- date de sortie inconnu  |

## 4.3.2. Photos

- 1) Sélectionner l'onglet « Photo » du passage.
- 2) Ajouter sur le passage la (ou les) photo(s) illustrant le passage (exemple : aspect de la ceinture, localisation générale...). Les champs à saisir pour les photos sont les suivants :
- **Libellé** : rappeler le numéro de la station (lieu de surveillance), la date du passage, et ce qu'illustre la photo (ex : macroalgues).
- **Type** : choisir un type de photo (facultatif).
- **Légende** : décrire ce qu'illustre la photo, en mettant des mots clés permettant de retrouver la photo.

Remarque : le champ « Date » correspond à la date d'ajout de la photo dans Quadrige<sup>2</sup>.

3) Enregistrer.

### Exemple de saisie d'une photo sur un passage :

| 🦯 *Iles Bagueneres - Pointe du Grand Gue | et (Belle-Ile) SR - 01/01/2006 - Niveau 3 🙁 | - E                                     |
|------------------------------------------|---------------------------------------------|-----------------------------------------|
| 🛛 🔓 🗙 🕀 🗐 🕞 🖽 🗍                          |                                             |                                         |
| Photos                                   |                                             |                                         |
|                                          |                                             |                                         |
|                                          |                                             | Affichage : Diaporama 💌                 |
| Libellé T                                | ype Direction Légende                       | Chemin physique Date                    |
| Pointe du Grand Guet - 01/01/2006        | Niveau 3 - macroalgues                      | Pointe_Gd_GuetSR_N3_2006.jpg 18/11/2010 |

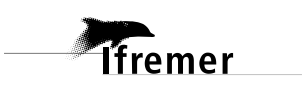

## 4.3.3. Résultats : Limites des niveaux de macroalgues

1) Sélectionner l'onglet « Résultat de mesure » du passage. La grille s'initialise ainsi :

| ╆ Campagnes/Sorties 👖 *Passages/Prélèvements/Echanti 🛛 🗖 🗖                                                                                                    | 🖌 *Gaouac'h (Baie d     | 'Audierne) SR - 1 | 16/05/2008 - Niveau 2 | ×                    |
|----------------------------------------------------------------------------------------------------|-------------------------|-------------------|-----------------------|----------------------|
| 🕼 • 😰 • + • 🗙 🗈 • 🦸 • 🐨 • 🖓 • 🏷 • 🗊                                                                                                    | 🖪   🗄 🕶 🗙 🕾             | 0 🗈 🗄 📕           | ]                     |                      |
| Passages/Prélèvements/Echantillons                                                                                                    | Résultats de m          | esures            |                       |                      |
| ▼ Rechercher                                                                                                    | Mode ligne Mode o       | colonne           |                       |                      |
| Ok                                                                                                    | Mode ligne              |                   |                       |                      |
| Sur l'élément actif                                                                                                    |                         |                   |                       |                      |
| ▲ 0 / 0 ▶                                                                                                    | Paramètre<br>LIMITE_SUP | N° d'individu     | Valeur numérique      | Unité de mesure<br>m |
|                                                                                                    | LIMITE_INF              |                   |                       | m                    |
| REBENT_ALG_SR - Aucun regroupement                                                                                                    | TYPE_LIMITE             |                   |                       | sans unité           |
| Gaouac'h (Baie d'Audierne) SR - 16/05/2008 - Niveau 2<br>Gaouac'h (Baie d'Audierne) SR - 16/05/2008 - Niveau 3<br>Gaouac'h (Baie d'Audierne) SR - 16/05/2008 - Niveau 4<br>Gaouac'h (Baie d'Audierne) SR - 16/05/2008 - Niveau 5 | ٢                       |                   |                       |                      |
| 1 sur 9288 éléments sélectionnés.                                                                                                    | Général* Observation    | ns de terrain Evé | nements Photos Ré     | sultats de mesures D |

2) Remplir la valeur numérique pour le paramètre LIMITE\_INF et/ou LIMITE\_SUP et remplir la valeur qualitative pour le paramètre TYPE\_LIMITE : Observée ou Tronquée (lorsque la fin de la limite n'est pas observable). Le paramètre TYPE\_LIMITE concerne toujours la limite inférieure ! (Si cette valeur n'est pas notée, la ligne disparaîtra à l'enregistrement).

Attention, les valeurs des limites peuvent être positives et négatives, bien penser à renseigner le signe moins !

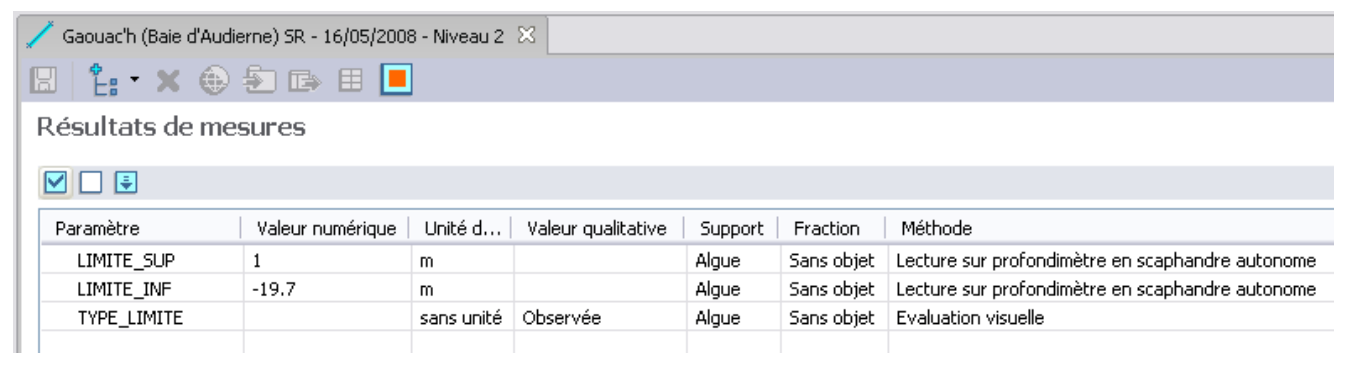

3) Enregistrer.

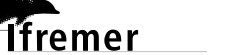

### 4.3.4. Résultats : Présence d'un taxon

La présence d'espèce « indicatrice du bon état écologique » est à noter dans l'onglet « Dénombrement », il s'agit des espèces *Padina pavonica*, *Laminaria digitata* ou *Gelidium corneum* (cette dernière ne concerne que le Pays Basque).

1) Sélectionner l'onglet « Dénombrement » du passage. Dans la partie en bas à gauche, les PSFMUs de la stratégie s'affichent. La grille s'initialise ainsi :

| 🖊 *Gao                     | uac'h (Baie d'           | Audierne) S                   | R - 16/05/200              | 8 - Nivea            | u 2 🛛       |           |               |                     |       |
|----------------------------|--------------------------|-------------------------------|----------------------------|----------------------|-------------|-----------|---------------|---------------------|-------|
| 🛛 🛛 🗄                      | 🖫   🚼 🕶 🗶 🖅 🖙 🖽 🔳        |                               |                            |                      |             |           |               |                     |       |
| Dénor                      | nbrement                 | S                             |                            |                      |             |           |               |                     |       |
|                            | <b>₽</b>                 |                               |                            |                      |             |           |               |                     |       |
| Paramo                     | ètre                     | Taxon                         |                            |                      | Supp        | ort       | Méthode       | Valeur num          | nériq |
| ٢                          |                          |                               | _                          |                      |             |           |               |                     |       |
| Nombre                     | d'individus              |                               |                            |                      |             |           | Ajoute        | r                   |       |
|                            |                          |                               |                            |                      |             | ]         |               |                     |       |
| Paramo<br>PRESAI<br>PRESAI | ètre<br>BS_TAX<br>BS_TAX | Support<br>Algue<br>Macrofaur | Fracti<br>Sans o<br>Sans o | on<br>objet<br>objet | Taxon       |           |               | Taxon saisi         |       |
| Général*                   | Observation              | s de terrain                  | Evénements                 | Photos               | Résultats d | e mesures | Dénombrements | Fichiers de mesures | ;     |

2) Il faut maintenant ajouter des taxons dans la partie en bas à droite. Pour cela, faire un clic droit dans le tableau Taxons, et demander l'ajout de taxons à partir de la liste : la vue sélection des taxons s'affiche, filtrée sur le dernier filtre utilisé, ou bien sur le filtre par défaut.

| 🦯 *Gaouac'h (Baie d  | 'Audierne) SR - 16 | /05/2008 - Niveau 2 | 2 🔀                 |                |                             |             |
|----------------------|--------------------|---------------------|---------------------|----------------|-----------------------------|-------------|
| 🖫 🗄 🗧 🗙 🗐            | D 🕞 🗄 📃            |                     |                     |                |                             |             |
| Dénombrement         | ts                 |                     |                     |                |                             |             |
|                      |                    |                     |                     |                |                             |             |
| Paramètre            | Taxon              |                     | Support             | Méthode        | Valeur numérique            | Valeur qual |
|                      |                    |                     |                     |                |                             |             |
|                      |                    |                     |                     |                |                             |             |
|                      |                    |                     |                     |                |                             |             |
|                      |                    |                     |                     |                |                             |             |
|                      |                    |                     |                     |                |                             |             |
|                      |                    |                     |                     |                |                             |             |
| <                    |                    |                     |                     |                |                             |             |
| Nombre d'individus   |                    |                     | ]                   | Ajouter        |                             | Contrôler l |
|                      |                    |                     |                     |                |                             |             |
| Paramètre            | Support            | Fraction            | Taxon               | т              | axon saisi                  |             |
| PRESABS_TAX          | Algue              | Sans objet          |                     | Aiguter des ta | vons à partis de la liste   | 1           |
| FILESHES_IAA         | Macroidune         | Sans objet          |                     | Ajouter des d  | roupes de taxons à partir d | de la liste |
| Général* Observation | s de terrain Evén  | ements Photos R     | ésultats de mesures | Dér Supprimer  | copes ac taxons a partir    | ac to the   |

- 3) Sélectionner le paramètre **PRESABS\_TAX Algue**, sélectionner l'ensemble des taxons algaux du tableau de droite, puis cliquer sur ajouter : la grille de saisie (en haut) se remplit.
- 4) Renseigner ensuite la valeur qualitative par « Présence ».

| (*n :               |                        | > 60 . 03         | (07/2020 NI: 2      | M                     |                    |                 |          |
|---------------------|------------------------|-------------------|---------------------|-----------------------|--------------------|-----------------|----------|
| Pointe du Grand Gue | t (Belle-lie : lles Ba | gueneres) SR - 03 | /07/2020 - Niveau 2 | 25                    |                    |                 |          |
| 🖫   指 🕆 🗙 🐑 🛙       | 🌛 🖽 📃 👘                |                   |                     |                       |                    |                 |          |
| Dénombrements       |                        |                   |                     |                       |                    |                 |          |
|                     |                        |                   |                     |                       |                    |                 |          |
| Paramètre           | Taxon                  |                   | Support             | Méthode               | Valeur qualitative | 2               | Commenta |
| PRESABS_TAX         | Laminaria digitat      | ta                | Algue               | Evaluation visuelle   | Présence           | ~               |          |
|                     |                        |                   |                     |                       | Abaanaa            |                 |          |
|                     |                        |                   |                     |                       | Présence           |                 |          |
|                     |                        |                   |                     |                       |                    | 3               |          |
|                     |                        |                   |                     |                       |                    |                 |          |
|                     |                        |                   |                     |                       |                    |                 |          |
|                     |                        |                   |                     |                       |                    |                 |          |
|                     |                        |                   |                     |                       |                    |                 |          |
|                     |                        |                   |                     |                       |                    |                 |          |
|                     |                        |                   |                     |                       |                    |                 |          |
| <                   |                        |                   |                     |                       |                    |                 |          |
| Nombre d'individus  |                        |                   |                     | ]                     |                    | Ajo             | uter     |
|                     |                        |                   |                     |                       |                    |                 |          |
| Paramètre           | Support                | Fraction          | Méthode             | Taxon                 |                    | Taxon saisi     |          |
| PRESABS_TAX         | Algue                  | Sans objet        | Evaluation visue    | ll Laminaria digitata |                    | Laminaria digit | ata      |
| PRESABS_TAX         | Macrofaune             | Sans objet        | Evaluation visue    | I                     |                    |                 |          |

- 5) Reprendre les étapes 3) et 4) pour la macrofaune.
- 6) Enregistrer.

lfremer

### Cas où le niveau algal est observé mais pas étudié :

Si un des niveaux est observé (mesure de la limite inférieure ou supérieure) mais que celui-ci n'est pas étudié :

- 1) Il faut créer un passage pour ce niveau (cf. § 4.3.1) et éventuellement noter un commentaire.
- 2) Insérer une ou des photos éventuellement (cf. § 4.3.2).
- 3) Saisir la limite du niveau dans l'onglet « Résultats de mesure » (*cf.* § 4.3.3).
- 4) Eventuellement renseigner la présence d'espèces caractéristiques (cf. § 4.3.4)
- 5) Enregistrer et ne créer aucun prélèvement sur ce passage.

<u>Remarque</u> : Lorsque vous enregistrerez le deuxième passage (c'est-à-dire, celui du deuxième niveau à créer) sur le même lieu et avec la même date, un message apparaîtra : répondre « Oui », car un doublon de passage est détecté par Quadrige dès que lieu\*date\*programme sont identiques.

| 🗣 Confirmation de création. 🛛 🔀                                                                              |
|----------------------------------------------------------------------------------------------------|
| Un autre passage a été détecté sur le même lieu et le même jour. Voulez-vous<br>quand même créer le passage? |
| Oui Non                                                                                                    |

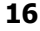

## 4.4. Prélèvements - Quadrat

### 4.4.1. Général

Les champs à remplir obligatoirement sont les suivants :

- **Programmes associés** : REBENT\_ALG doit être coché.
- Mnémonique : indiquer la bathymétrie (bien mettre 2 chiffres avant la virgule et un chiffre après, ex -03,0m et non pas -3m ou -03m), le numéro du quadrat (Q+2 chiffres) et le type de quadrat :
  - **Qflore** = dénombrement flore.
  - **Qcomplet** = dénombrement faune et flore.
  - **Qstrate arbustive** = pour les quadrats dans lesquels seules les algues arbustives et/ou structurantes sont dénombrées.
  - **Qcomplet & strate arbustive** = Q+ pour les quadrats faune et flore dans lesquels on mesure aussi la longueur des algues arbustives.

Exemple :

lfremer

- -03,0m Q01 Qcomplet & strate arbustive.
- -03,0m Q02 Qcomplet.

Dans le cas où les quadrats sont répartis à différentes bathymétries dans une ceinture, on n'indique rien dans la bathymétrie.

### Il faut reprendre la numérotation de quadrat à 0 pour chaque bathymétrie.

- Engin de prélèvement : « Quadrat 50x50 cm (0,25 m<sup>2</sup>) ». En cas de changement d'engin de prélèvement, même pour une seule fois, bien identifier l'engin utilisé. Si l'engin n'est pas dans le référentiel, demander l'ajout de l'engin à la cellule d'administration Quadrige<sup>2</sup> (*cf.* §. 2).
- **Niveau** : il indique le niveau macroalgual dans lequel le prélèvement a été réalisé.
- Préleveur : par défaut, un service s'affiche dans ce champ (le service préleveur est renseigné dans la stratégie). Si le service pré-rempli n'est pas le bon, vous pouvez le modifier, et informer le responsable de programme pour qu'il mette à jour la stratégie.
- **Immersion** : il indique la profondeur (bien mettre le signe «-» si profondeur corrigée <0) à laquelle le prélèvement a été réalisé (-3m, -8m, -13m ...).
- **Nombre d'individus** : à remplir s'il y a un taux de recouvrement associé à un substrat. Il indique le nombre de type de substrats différents dans le quadrat (roche, sable, galets...). Il permettra ainsi de saisir le taux de recouvrement de chacun de ces substrats. Si le quadrat est entièrement recouvert par la roche, ne rien remplir dans ce champ.
- **Taille et l'unité de taille du prélèvement** : ces deux champs sont **obligatoires** pour les prélèvements « Quadrat ». Indiquer la surface prélevée en m<sup>2</sup> : 0,25 m<sup>2</sup>.
- Coordonnées du prélèvement sont à remplir si elles sont connues. Un message peut apparaître au moment de l'enregistrement : répondre « Confirmer la localisation réelle ».

| Q II n' | y a pas de cohérence cartographique. 🛛 🔀                                                                                                    |
|---------|----------------------------------------------------------------------------------------------------|
| 8       | La localisation réelle du prélèvement que vous avez renseignée n'est pas cohérente. Elle se situe à l'extérieur du<br>lieu de surveillance du passage d'attache. Veuillez saisir une bonne localisation réelle. |
|         | Modifier la saisie Confirmer la localisation réelle Annuler la localisation réelle et hériter                                                                                                    |

L'heure est facultative : si elle n'est pas connue, ne pas la remplir.

Tous les autres champs doivent rester vides.

Remarque : il est également possible d'ajouter une photo correspondante au prélèvement en cliquant sur l'onglet « Photos » relatif au prélèvement.

- -🖞 🖞 Passages/Prélèvements/Echantillons 🔀 🗝 🗖 🧪 Niveau 2 - macroalgues - Quadrat 50 x 50 cm (0,25 m²) - -08,0m - Q01 - Qcomplet 🖾 🖞 • 🔗 • + • 🗙 🗈 • 🕈 • 🐨 • 🖓 • 🏷 • 🗊 🗄 🔓 - 🗙 🟝 🗈 🗉 🔳 Passages/Prélèvements/Echantillons Général MNHNC Rechercher Service saisisseur : Pointe du Grand Guet (Belle-Ile : Iles Bagueneres) SR - 03/07/2020 - Niveau 2 Passage : Ok Dature validation : Date de qualification : Date de contrôle : Sur l'élément actif Niveau de qualité : Non qualifié 0 / 0 Commentaire de qualification : REBENT\_ALG\_Bagueneres\_2020 - Aucun regroupement Programmes associés Pointe du Grand Guet (Belle-Ile : Iles Bagueneres) SR - 03/07/2020 - Nive: A 🖉 Niveau 2 - macroalgues - Main - Stipe 01 Code Libellé Libellé stratégie active Niveau 2 - macroalgues - Main - Stipe 02 Niveau 2 - macroalgues - Main - Stipe 03 Niveau 2 - macroalgues - Main - Stipe 04 REBENT ALG **REBENT Stationnel Macroalgues** Stationnel REBENT - DCE subtidal rocheux SR Niveau 2 - macroalgues - Main - Stipe 05 Niveau 2 - macroalgues - Main - Stipe 06 Niveau 2 - macroalgues - Main - Stipe 07 -08,0m - Q01 - Qcomplet Mnémonique : 8 Algue Heure : Delta UT : **∀**<sup>+</sup> Epibiontes Quadrat 50 x 50 cm (0,25 m<sup>2</sup>) Niveau 2 - macroalgues - Main - Stipe 08 v Niveau 2 - macroalgues - Main - Stipe 09 Niveau 2 - macroalques ¥ Niveau : Niveau 2 - macroalgues - Main - Stipe 10 Niveau 2 - macroalques - Quadrat 50 x 50 cm (0,25 m<sup>2</sup>) - -08,0m MNHNC Préleveur .... \* Niveau 2 - macroalgues - Quadrat 50 x 50 cm (0,25 m<sup>2</sup>) - -08,0m - Q Niveau 2 - macroalgues - Quadrat 50 x 50 cm (0,25 m<sup>2</sup>) - -08,0m - Q ... Lot : \* Niveau 2 - macroalgues - Quadrat 50 x 50 cm (0,25 m<sup>2</sup>) - -08,0m - Q Niveau 2 - macroalgues - Quadrat 50 x 50 cm (0,25 m<sup>2</sup>) - -08,0m - Q Max : nité : Mètre Immersion : -8 ¥ Niveau 2 - macroalgues - Quadrat 50 x 50 cm (0,25 m<sup>2</sup>) - -08,0m - Q Taille des prélèvements : 0.25 Nombre d'individus : ¥ Mètre carré \* Niveau 2 - macroalgues - Quadrat 50 x 50 cm (0,25 m<sup>2</sup>) - -08,0m - Q \* Niveau 2 - macroalgues - Quadrat 50 x 50 cm (0,25 m<sup>2</sup>) - -08,0m - Q Niveau 2 - macroalgues - Quadrat 50 x 50 cm (0,25 m<sup>2</sup>) - -08,0m - Q Commentaires : Niveau 2 - macroalgues - Quadrat 50 x 50 cm (0,25 m<sup>2</sup>) - -08,0m - Q Niveau 2 - macroalgues - Quadrat 50 x 50 cm (0,25 m<sup>2</sup>) - -13,0m - Q Niveau 2 - macroalgues - Quadrat 50 x 50 cm (0.25 m<sup>2</sup>) - -13.0m - Q Coordonnées du passage (WGS84) Niveau 2 - macroalgues - Quadrat 50 x 50 cm (0,25 m<sup>2</sup>) - -13,0m - Q Niveau 2 - macroalgues - Quadrat 50 x 50 cm (0,25 m<sup>2</sup>) - -13,0m - Q Latitude : Min : 47.3168577751 Max : Niveau 2 - macroalgues - Quadrat 50 x 50 cm (0,25 m<sup>2</sup>) - -13,0m - Q Longitude: Min: -3.2498782941 Max : Niveau 2 - macroalgues - Quadrat 50 x 50 cm (0,25 m<sup>2</sup>) - -13,0m - Q Niveau 2 - macroalgues - Quadrat 50 x 50 cm (0,25 m<sup>2</sup>) - -13,0m - Q Niveau 2 - macroalgues - Quadrat 50 x 50 cm (0,25 m<sup>2</sup>) - -13,0m - Q Niveau 2 - macroalgues - Quadrat 50 x 50 cm (0,25 m<sup>2</sup>) - -13,0m - Q Coordonnées du prélèvement Positionnement Niveau 2 - macroalgues - Quadrat 50 x 50 cm (0,25 m<sup>2</sup>) - -13,0m - Q Métadonnées des points REBENT - DCE Bretagne (fichier LieuSurveillance rebent DCE 200805 mm.shp) Système : Libellé : \* Niveau 2 - macroalgues - Quadrat 50 x 50 cm (0,25 m<sup>2</sup>) - -18,0m - Q > WGS84 Planimétrique < variable Altimétrique/bathymétrique variable sur 76 éléments sélectionnés. 1 Général Photos Résultats de mesures Dénombrements Fichiers de mesures

19

### Exemple de prélèvement « Quadrat », type Quadrat complet :

### 4.4.2. Résultats : Recouvrement Substrat

# Si le quadrat n'est pas totalement recouvert par des algues ou de la faune, il est possible de noter un taux de recouvrement du substrat (roche, sable, galets...). Pour cela :

- 1) Sélectionner le prélèvement « Quadrat ... ».
- 2) Saisir le nombre d'individus (= nombre de substrats différents dans le quadrat) dans l'onglet « Général » du prélèvement (dans notre exemple 2 individus).
- 3) Sélectionner l'onglet « Résultat de mesure ». La grille de saisie s'initialise en mode ligne. Sélectionner alors le mode colonne :

| P   | 🗡 *Niveau 2 - macroalgues - Quadrat 50 x 50 cm (0,25 m²)3m - Q1 🔀 |                      |                            |                                       |  |  |
|-----|-------------------------------------------------------------------|----------------------|----------------------------|---------------------------------------|--|--|
|     | 🗄 🗄 • 🗙 🛞 🏝                                                       | ) 🗈 🗄 📃              |                            |                                       |  |  |
| R   | ésultats de mesur                                                 | ·es                  |                            |                                       |  |  |
|     | countato de mesul                                                 | 00                   |                            |                                       |  |  |
| M   | lode ligne Mode colonne                                           |                      |                            |                                       |  |  |
|     | Mode colonne                                                      |                      |                            |                                       |  |  |
|     |                                                                   |                      |                            |                                       |  |  |
|     | Paramètre                                                         | TYPE_SUBSTRAT        | TXREC_BRUT                 | <u> </u>                              |  |  |
|     | Support                                                           | Sol, substrat        | Sol, substrat              |                                       |  |  |
|     | Fraction                                                          | Sans objet           | Sans objet                 |                                       |  |  |
|     | Méthode                                                           | Evaluation visuelle  | Estimation du recouvrement |                                       |  |  |
|     | Somme de la série                                                 |                      |                            |                                       |  |  |
|     | Moyenne de la série                                               |                      |                            |                                       |  |  |
|     | Ecart type de la série                                            |                      |                            |                                       |  |  |
|     | Intervalle de confiance                                           |                      |                            |                                       |  |  |
| 1   | Individu 1                                                        |                      |                            |                                       |  |  |
|     | Individu 2                                                        |                      |                            |                                       |  |  |
|     | Unité de mesure                                                   | sans unité           | %                          |                                       |  |  |
|     | Valeur d'incertitude                                              |                      |                            |                                       |  |  |
|     | Unité d'incertitude                                               |                      |                            |                                       |  |  |
|     | Précision                                                         |                      |                            |                                       |  |  |
|     | Engin d'analyse                                                   |                      |                            |                                       |  |  |
|     | S                                                                 |                      | 2                          |                                       |  |  |
|     | D                                                                 |                      | 0                          |                                       |  |  |
|     | Seuil                                                             |                      | 1                          |                                       |  |  |
|     | Analyste                                                          | PDG-DOP-DCN-HGS      | PDG-DOP-DCN-HGS-LRHAQ      |                                       |  |  |
|     | Saisisseur                                                        | PDG-DOP-DCB-DYN      | PDG-DOP-DCB-DYNECO-VIG     |                                       |  |  |
|     | REBENT_ALG                                                        |                      | $\checkmark$               |                                       |  |  |
|     |                                                                   |                      |                            |                                       |  |  |
|     |                                                                   |                      |                            | • • • • • • • • • • • • • • • • • • • |  |  |
|     |                                                                   |                      |                            |                                       |  |  |
|     |                                                                   |                      |                            |                                       |  |  |
| Gér | néral* Photo: Résultats d                                         | e mesures* Dénombren | nents Fichiers de mesures  |                                       |  |  |
| -   |                                                                   |                      |                            |                                       |  |  |

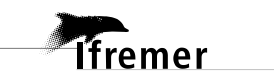

4) Sélectionner le ou les types de substrat observés : **TYPE\_SUBSTRAT** (ici, 2 individus car 2 types de substrat observés).

| Paramètre               | TYPE_SUBSTRAT                            | TXREC_BRUT                 |  |
|-------------------------|------------------------------------------|----------------------------|--|
| Support                 | Sol, substrat                            | Sol, substrat              |  |
| Fraction                | Sans objet                               | Sans objet                 |  |
| Méthode                 | Evaluation visuelle                      | Estimation du recouvrement |  |
| Somme de la série       |                                          |                            |  |
| Moyenne de la série     |                                          |                            |  |
| Ecart type de la série  |                                          |                            |  |
| Intervalle de confiance |                                          |                            |  |
| Individu 1              | Substrat dur nu / Roche nue              |                            |  |
| Individu 2              | Sable 🗸 🗸                                |                            |  |
| Unité de mesure         | C-:!! 4:-                                | %                          |  |
| Valeur d'incertitude    | Débris                                   |                            |  |
| Unité d'incertitude     | Eau, flaque, mare                        |                            |  |
| Précision               | Galets<br>Galeta cur cable               |                            |  |
| Engin d'analyse         | Petits galets                            |                            |  |
| S                       | Roche envasée                            | 2                          |  |
| D                       | Roche et cirripedes<br>Roche et natelles | 0                          |  |
| Seuil                   | Sable                                    | 1                          |  |
| Analyste                | Sable et petits galets                   | PDG-DOP-DCN-HGS-LRHAQ      |  |
| Saisisseur              | Substrat dur nu / Roche nue              | PDG-DOP-DCB-DYNECO-VIG     |  |
| REBENT_ALG              | Vase                                     |                            |  |

5) Remplir les valeurs du paramètre **TXREC\_BRUT :** 

| Paramètre               | TYPE_SUBSTRAT               | TXREC_BRUT                 |  |
|-------------------------|-----------------------------|----------------------------|--|
| Support                 | Sol, substrat               | Sol, substrat              |  |
| Fraction                | Sans objet                  | Sans objet                 |  |
| Méthode                 | Evaluation visuelle         | Estimation du recouvrement |  |
| Somme de la série       |                             |                            |  |
| Moyenne de la série     |                             |                            |  |
| Ecart type de la série  |                             |                            |  |
| Intervalle de confiance |                             |                            |  |
| Individu 1              | Substrat dur nu / Roche nue | 20                         |  |
| Individu 2              | Sable                       | 5                          |  |
| Unité de mesure         | sans unité                  | %                          |  |
| Valeur d'incertitude    |                             |                            |  |
| Unité d'incertitude     |                             |                            |  |

### 6) Enregistrer.

### 4.4.3. Résultats : Recouvrement Macroalgues et Macrofaune

Il existe deux méthodes pour intégrer des données taxons sous Quadrige : la première est une saisie manuelle directement dans l'interface et la seconde est l'utilisation de l'outil « J'intègre mes résultats taxinomiques » sur le site de la cellule (<u>https://quadrige.ifremer.fr/support/Mes-donnees/J-integre-mes-resultats-taxinomiques</u>). Cette deuxième méthode permet de saisir automatiquement les données depuis un fichier Excel dans Q<sup>2</sup>. Les deux méthodes sont présentées ci-dessous.

### 4.4.3.1. Saisie dans Quadrige

1) Sélectionner le prélèvement « Quadrat ... ».

- 2) Cliquer sur l'onglet « Dénombrements » : la grille de saisie s'initialise. Dans la partie en bas à gauche, les PSFMUs de la stratégie s'affichent.
- 3) Il faut maintenant ajouter des taxons dans la partie en bas à droite. Pour cela, faire un clic droit dans le tableau Taxons, et demander l'ajout de taxons à partir de la liste : la vue sélection des taxons s'affiche, filtrée sur le dernier filtre utilisé, ou bien sur le filtre par défaut. Il est aussi possible de récupérer des filtres de taxons via le site de la cellule (voir Annexe : Téléchargement du filtre taxons et ajout au contexte).

| 🖋 *Niveau 2 - macroalgues - Quadrat 50 x 50 cm (0,25 m²)3m - C                                    | Q1 X3                                                      |      |
|---------------------------------------------------------------------------------------------------|------------------------------------------------------------|------|
| 🖪 🐈 🗙 🖶 🗐 🕞 🗉 🔳                                                                                   |                                                            |      |
| Dénombrements                                                                                     |                                                            |      |
|                                                                                                   |                                                            |      |
|                                                                                                   |                                                            |      |
| Paramètre Taxon Groupe Valeur nur                                                                 | ım   Valeur qual   Support   Fract   Méthode   Anal   Unit |      |
|                                                                                                   |                                                            |      |
|                                                                                                   |                                                            |      |
|                                                                                                   |                                                            |      |
|                                                                                                   |                                                            |      |
|                                                                                                   |                                                            |      |
|                                                                                                   |                                                            |      |
|                                                                                                   |                                                            |      |
|                                                                                                   |                                                            |      |
|                                                                                                   |                                                            | >    |
| Ajouter                                                                                           | Contrôler les doub                                         | lons |
|                                                                                                   |                                                            |      |
| Paramètre   Support   Fract   Méthode                                                             | Taxon Groupe de taxons                                     |      |
| TXREC_BRUT_TAX Algue Sans Estimation du reco<br>TXREC BRUT TAX Macrofaune Sans Estimation du reco | Ajouter des taxons à partir de la liste                    |      |
| INDIVSNP Algue Sans Comptage macrosc                                                              | Ajouter des groupes de taxons à partir de la liste         |      |
| PRESABS_TAX Algue Sans Evaluation visuelle                                                        | Supprimer                                                  |      |
|                                                                                                   |                                                            |      |
|                                                                                                   |                                                            |      |
| <                                                                                                 |                                                            |      |
| Général* Photos Résultats de mesures Dénombrements Fichiers                                       | s de mesures                                               |      |
|                                                                                                   |                                                            |      |

4) Appeler le filtre souhaité (si ce n'est pas le filtre par défaut), et sélectionner les taxons (algues et faune) trouvés dans l'échantillon.

Astuce : pour que les taxons se présentent dans l'ordre de détermination (comme dans le cahier de paillasse), les ajouter 1 par 1 dans l'ordre souhaité (cliquer-glisser ou cliquer-entrer taxon par taxon, sans refermer le filtre).

Ifremer

| It Passages/Prélèvements/ | Echantillons 🧿 Taxon 🔀 👘 🗖                       |
|---------------------------|--------------------------------------------------|
| 🗸 🛱 • 🤹 🗄                 |                                                  |
| Taxons                    | Aucun filtre<br>Taxons référents                 |
| Rechercher                | Taxon temporaire AP<br>Benthos                   |
|                           | Taxons BIOLITT IR<br>Taxons HZN - toutes données |
| Sur l'élément actif       | Taxons LEBHAM<br>Taxons LERHAQ IR                |
|                           | Taxons MNHNC<br>Taxons UMSELA - IM               |
| 👘 Taxons HZN - toutes     | Taxons UMSELA - IM-SM<br>Taxons UMSELA - SM      |
|                           | Taxons UMSELA IR                                 |

5) Pour le taux de recouvrement des macroalgues dans chaque quadrat (%) : sélectionner le paramètre TXREC\_CLAS\_TAX - Algue, sélectionner l'ensemble des taxons algaux du tableau de droite, puis cliquer sur ajouter : la grille de saisie (en haut) se remplit.

| 🖡 🗸 🐒 🖻 🖡                                                                                                    |                                                                                       | 0,20 m )0:                      | s,um - Q0!                                    | 9 - Qc  | omplet 23                                               |           |                                        |                                         |           |              |                           |                        |         |                |
|----------------------------------------------------------------------------------------------------|---------------------------------------------------------------------------------------|---------------------------------|-----------------------------------------------|---------|---------------------------------------------------------|-----------|----------------------------------------|-----------------------------------------|-----------|--------------|---------------------------|------------------------|---------|----------------|
| énombrements                                                                                                    |                                                                                       |                                 |                                               |         |                                                         |           |                                        |                                         |           |              |                           |                        |         |                |
| 2 🗆 🖶                                                                                                    |                                                                                       |                                 |                                               |         |                                                         |           |                                        |                                         |           |              |                           |                        |         |                |
| aramètre                                                                                                    | N° d' Taxon                                                                           | Taxon saisi                     | Group                                         | e de ta | axons                                                   | Valeu Uni | é Valeu                                | Comment                                 | Valeu     | Unité        | Préci                     | Engin d'a              | Support | Fraction       |
| TXREC_CLAS_TAX                                                                                                    |                                                                                       |                                 | Algues                                        | calca   | ires encroûtantes                                       | %         |                                        |                                         |           |              |                           | -                      | Algue   | Sans obje      |
| TXREC_CLAS_TAX                                                                                                    | Phymatol                                                                              | Phymatol                        |                                               |         |                                                         | %         |                                        |                                         |           |              |                           |                        | Algue   | Sans obje      |
| TXREC_CLAS_TAX                                                                                                    | Cruoria p                                                                             | Cruoria p                       |                                               |         |                                                         | %         |                                        |                                         |           |              |                           |                        | Algue   | Sans obje      |
|                                                                                                    |                                                                                       |                                 |                                               |         |                                                         |           |                                        |                                         |           |              |                           |                        |         |                |
| mbre d'individus                                                                                                   |                                                                                       |                                 |                                               | _       |                                                         |           | _                                      | Aiouter                                 |           |              |                           |                        | Cont    | rôler les doub |
| mbre d'individus                                                                                                   |                                                                                       |                                 |                                               |         |                                                         |           | <                                      | Ajouter                                 | ,         |              |                           |                        | Cont    | rôler les doub |
| mbre d'individus                                                                                                   |                                                                                       | F                               | MU                                            | ^       |                                                         |           |                                        | Ajouter                                 | ,         | Gra          | une de ta                 | vons                   | Cont    | rôler les doub |
| mbre d'individus                                                                                                   | Support                                                                               | F                               | M U                                           | ^       | ☑ □<br>Taxon                                            |           | Taxon saisi                            | Ajouter                                 | ,         | Grou         | upe de tai                | xons                   | Cont    | rôler les doub |
| mbre d'individus                                                                                                   | Support<br>Algue                                                                      | F<br>S                          | M U<br>E %                                    | ^       | Taxon                                                   | uandii    | Taxon saisi                            | Ajouter                                 | )<br>odii | Grou<br>Algu | upe de tax<br>ues calcai  | xons<br>res encroûtant | Cont    | rôler les doub |
| mbre d'individus                                                                                                   | Support<br>Algue<br>Algue<br>Macrofaune                                               | F<br>S<br>S                     | M U<br>E %<br>E %                             | ^       | Iaxon Phymatolithon lenorm Cruoria pelita               | iandii    | Taxon saisi<br>Phymatoli               | Ajouter<br>i<br>thon lenormar           | )<br>ıdii | Grou<br>Algu | upe de tax<br>ues calcai  | xons<br>res encroûtant | Cont    | rôler les doub |
| mbre d'individus                                                                                                   | Algue<br>Algue<br>Macrofaune<br>Algue                                                 | F<br>S<br>S<br>S                | M U<br>E %<br>E %<br>E %                      | ^       | Taxon Phymatolithon lenorm Cruoria pellita              | iandii    | Taxon saisi<br>Phymatoli<br>Cruoria pe | Ajouter<br>i<br>thon lenormar           | ıdii      | Grou<br>Algu | upe de tax<br>Jes calcai  | xons<br>res encroûtant | Cont    | rôler les doub |
| mbre d'individus                                                                                                   | Algue<br>Algue<br>Macrofaune<br>Algue<br>Macrofaune                                   | F<br>S<br>S<br>S<br>S           | M U<br>E %<br>E %<br>C u<br>C u               | ^       | Taxon Phymatolithon lenorm Cruoria pellita              | ıandii    | Taxon saisi<br>Phymatoli<br>Cruoria pe | Ajouter<br>i<br>thon lenormar<br>Ilita  | ndii      | Grou<br>Algu | upe de tai<br>Jes calcai  | xons<br>res encroùtant | Cont    | rôler les doub |
| mbre d'individus<br>Hemetre<br>(REC_CLAS_TAX<br>(REC_BRUT_TAX<br>DIVSNP<br>DIVSNP<br>USABS TAX                     | Algue<br>Algue<br>Macrofaune<br>Algue<br>Macrofaune<br>Algue                          | F<br>S<br>S<br>S<br>S<br>S      | M U<br>E %<br>E %<br>C u<br>C u<br>C s        | ^       | ✓ □<br>Taxon<br>Phymatolithon lenorm<br>Cruoria pellita | andii     | Taxon saisi<br>Phymatoli<br>Cruoria pe | Ajouter<br>i<br>thon lenormar<br>illita | ndii      | Grou         | upe de tai<br>Jes calcai  | xons<br>res encroûtant | Cont    | rôler les doub |
| mbre d'individus mbre d'individus mbrete (REC_CLAS_TAX (REC_BRUT_TAX DIV/SNP DIV/SNP ESABS_TAX ESABS_TAX ESABS_TAX | Support<br>Algue<br>Algue<br>Macrofaune<br>Algue<br>Macrofaune<br>Algue<br>Macrofaune | F<br>S<br>S<br>S<br>S<br>S<br>S | M U<br>E %<br>E %<br>C u<br>C u<br>E s<br>E s | ^       | Taxon Phymatolithon lenorm Cruoria pellita              | iandii    | Taxon saisi<br>Phymatoli<br>Cruoria pe | Ajouter<br>i<br>thon lenormar<br>illita | ndii      | Grou         | upe de tai<br>Jues calcai | xons<br>res encroûtant | Cont    | rôler les doub |

6) Pour le taux de recouvrement de la macrofaune : sélectionner le paramètre TXREC\_ BRUT\_TAX - Macrofaune, sélectionner l'ensemble des taxons animaux du tableau de droite, puis cliquer sur ajouter : la grille de saisie (en haut) se remplit.

| Ì | 🖉 *Niveau 2 - macroalgue                                                                    | es - Quadrat 50 x 50 cm (                                                              | 0,25 m²)3m - 0                                                                     | Q1 🔀                                                                |                 |        |                |              |                                      |
|---|---------------------------------------------------------------------------------------------|----------------------------------------------------------------------------------------|------------------------------------------------------------------------------------|---------------------------------------------------------------------|-----------------|--------|----------------|--------------|--------------------------------------|
| ß | 🛛 🗄 • 🗙 🕀 🕄                                                                                 | s 🗈 🗄 🔳                                                                                |                                                                                    |                                                                     |                 |        |                |              |                                      |
| I | Dénombrements                                                                               |                                                                                        |                                                                                    |                                                                     |                 |        |                |              |                                      |
|   | ⊻ 🗆 🖶                                                                                       |                                                                                        |                                                                                    |                                                                     |                 |        |                |              |                                      |
| ĺ | Paramètre                                                                                   | Taxon                                                                                  | Groupe                                                                             | Valeur num                                                          | Valeur qual     | Unit   | Support        | Fract        | Méthode                              |
|   | TXREC_BRUT_TAX<br>TXREC BRUT_TAX                                                            | Dictyota dichotoma<br>Laminaria hyperborea                                             |                                                                                    |                                                                     |                 | %<br>% | Algue<br>Algue | Sans<br>Sans | Estimation du re<br>Estimation du re |
|   | TXREC_BRUT_TAX                                                                              | Corallina                                                                              |                                                                                    |                                                                     |                 | %      | Algue          | Sans         | Estimation du re                     |
|   | TXREC_BRUT_TAX                                                                              | Bryozoa                                                                                |                                                                                    |                                                                     |                 | %      | Macro          | Sans         | Estimation du re                     |
|   | ( e )                                                                                       | 111                                                                                    |                                                                                    |                                                                     |                 |        |                |              | 2                                    |
|   |                                                                                             |                                                                                        | Ajouter                                                                            | )                                                                   |                 |        |                | Contrá       | ŝler les doublons                    |
|   |                                                                                             |                                                                                        |                                                                                    |                                                                     |                 |        |                |              |                                      |
| < | Paramètre Sup<br>TXREC_BRUT_TAX Algu<br>TXREC_BRUT_TAX Mac<br>INDIVSNP Algu<br>INDIVSNP Mac | pport Fract Mé<br>ue Sans Est<br>crofaune Sans Est<br>de Sans Coi<br>crofaune Sans Coi | éthode<br>imation du recor<br>imation du recor<br>mptage macrosc<br>mptage macrosc | Taxon<br>Dictyota dicho<br>Laminaria hyp<br>Corallina<br>Cirripedia | toma<br>erborea |        | Groupe de t    | axons        |                                      |
|   | PRESABS_TAX Algu                                                                            | ue Sans Eva                                                                            | aluation visuelle                                                                  | Bryozoa                                                             |                 |        |                |              |                                      |

Ifremer

7) Pour le nombre de pied de macroalgues : sélectionner le paramètre INDISNP – Algue, sélectionner l'ensemble des taxons algaux du tableau de droite, puis cliquer sur ajouter : la grille de saisie (en haut) se remplit.

|   | Þ | *Niveau 2 - macro | algues - Quadr | at 50 x 50 c | :m (0,25 m²) - · | -3m - Ç | 21 🔀      |                                       |       |          |          | □ E                 |
|---|---|-------------------|----------------|--------------|------------------|---------|-----------|---------------------------------------|-------|----------|----------|---------------------|
|   | ٦ | 1 🗄 • 🗙 🤅         | ) 🔁 🕞          | ⊞ 🔳          |                  |         |           |                                       |       |          |          |                     |
| ſ | C | )énombremer       | nts            |              |                  |         |           |                                       |       |          |          |                     |
|   |   |                   |                |              |                  |         |           |                                       |       |          |          |                     |
|   | 1 |                   |                |              |                  |         |           |                                       |       |          |          |                     |
|   |   | Paramètre         | Taxon          |              | Groupe           | Valeu   | r num     | Valeur qual                           | Unit  | Support  | Fract    | Méthode             |
|   |   | INDIVSNP          | Dictyota dicho | otoma        |                  |         |           |                                       | unité | Algue    | Sans     | Comptage macros(    |
|   |   | INDIVSNP          | Laminaria hyp  | erborea      |                  |         |           |                                       | unité | Algue    | Sans     | Comptage macroso    |
|   |   | INDIVSNP          | Corallina      |              |                  |         |           |                                       | unité | Algue    | Sans     | Comptage macroso    |
|   |   |                   |                |              |                  |         |           |                                       |       |          |          |                     |
|   |   |                   |                |              |                  |         |           |                                       |       |          |          |                     |
|   |   |                   |                |              |                  |         |           |                                       |       |          |          |                     |
|   |   |                   |                |              |                  |         |           |                                       |       |          |          |                     |
|   |   |                   |                |              |                  |         |           |                                       |       |          |          |                     |
|   |   |                   |                |              |                  |         |           |                                       |       |          |          |                     |
|   |   |                   |                |              |                  |         |           |                                       |       |          |          |                     |
|   |   |                   |                |              |                  |         |           |                                       |       |          |          |                     |
|   |   | <                 | 1              | Ш            |                  |         |           |                                       |       |          |          | >                   |
|   |   |                   |                |              |                  |         |           |                                       |       |          |          |                     |
|   |   |                   |                |              | Ajou             | Jter    | )         |                                       |       |          | Con      | troler les doublons |
|   | I |                   |                |              |                  |         |           |                                       |       |          |          |                     |
|   | Ē |                   | C              | E            | a da la          |         | -         |                                       |       | L        |          | 1                   |
|   | - | Parametre         | Support        | Fract        | Methode          |         | Distusts  | J:                                    |       | Groupe a | e taxons |                     |
|   |   | TAREC_BRUT_TAX    | Macrofaune     | Sans         | Estimation du    | recol   | Laminari  | alchotoma<br>a byperborea             |       |          |          |                     |
| 0 | 1 | INDIVSNP          | Algue          | Sans         | Comptage mar     | crosc   | Corallina | i i i i i i i i i i i i i i i i i i i |       |          |          |                     |
|   | ٦ | INDIVISIO         | Macrofaune     | Sans         | Comptage ma      | crosc   | Cirripedi | a                                     |       |          |          |                     |
|   |   | PRESABS_TAX       | Algue          | Sans         | Evaluation visi  | uelle   | Bryozoa   |                                       |       |          |          |                     |
|   | 1 |                   |                |              |                  |         | 1         |                                       |       |          |          |                     |

 Pour le nombre d'individus (faune) : sélectionner le paramètre INDISNP – Macrofaune, sélectionner l'ensemble des taxons animaux du tableau de droite, puis cliquer sur ajouter : la grille de saisie (en haut) se remplit.

| *Niveau 2 - macro                                                         | algues - Quadrat                             | t 50 x 50 (                     | :m (0,25 m²)                                                         | 3m - Q1 🛛                                        | 5                                                        |       |            |                  |                 |       |
|---------------------------------------------------------------------------|----------------------------------------------|---------------------------------|----------------------------------------------------------------------|--------------------------------------------------|----------------------------------------------------------|-------|------------|------------------|-----------------|-------|
| 1 指 - 🗙 🕀 🗐 🗈 🗉 🔳                                                         |                                              |                                 |                                                                      |                                                  |                                                          |       |            |                  |                 |       |
| Dénombreme                                                                | nts                                          |                                 |                                                                      |                                                  |                                                          |       |            |                  |                 |       |
| ✓ □ \u00e4                                                                |                                              |                                 |                                                                      |                                                  |                                                          |       |            |                  |                 |       |
| Paramètre                                                                 | Taxon                                        |                                 | Groupe                                                               | Valeur num                                       | n   Valeur qual                                          | Unit  | Support    | Fract            | Méthode         |       |
| INDIVSNP                                                                  | Dictyota dichoto                             | oma                             |                                                                      |                                                  |                                                          | unité | Algue      | Sans             | Comptage m      | acros |
| INDIVSNP                                                                  | Laminaria hyper                              | rborea                          |                                                                      |                                                  |                                                          | unité | Algue      | Sans             | Comptage m      | acros |
| INDIVSNP                                                                  | Corallina                                    |                                 |                                                                      |                                                  |                                                          | unité | Alque      | Sans             | Comptage m      | acros |
| INDIVSNP                                                                  | Cirripedia                                   |                                 |                                                                      |                                                  |                                                          | unité | Macrofaune | Sans             | Comptage m      | acros |
|                                                                           |                                              |                                 |                                                                      |                                                  |                                                          |       |            |                  |                 |       |
|                                                                           |                                              |                                 |                                                                      |                                                  |                                                          |       |            |                  |                 |       |
| <                                                                         | 1111                                         |                                 |                                                                      |                                                  |                                                          |       |            |                  |                 | >     |
| <                                                                         | 111                                          |                                 | Ajot                                                                 | iter                                             |                                                          |       |            | Cor              | ntrôler les dou | blons |
| <]                                                                        | 1111                                         |                                 | Ajou                                                                 | iter                                             |                                                          |       |            | Cor              | ntrôler les dou | blons |
| <                                                                         | IIII<br>Support                              | Fract                           | Méthode                                                              |                                                  |                                                          |       | Groupe c   | Cor              | ntrôler les dou | blons |
| Paramètre<br>TXREC_BRUT_TAX                                               | Support Algue S                              | Fract                           | Méthode<br>Estimation du r                                           | iter                                             | xxon<br>tyota dichotoma                                  |       | Groupe o   | Cor<br>le taxons | ntrôler les dou | blons |
| Paramètre  TXREC_BRUT_TAX  TXREC_BRUT_TAX                                 | Support Algue S<br>Macrofaune S              | Fract  <br>Sans<br>Sans         | Méthode<br>Estimation du r<br>Estimation du r                        | iter                                             | ixon<br>tyota dichotoma<br>minaria hyperborea            |       | Groupe o   | Cor<br>le taxons | ntrôler les dou | blons |
| Paramètre   TXREC_BRUT_TAX   INDIVSNP                                     | Support Algue Support Algue                  | Fract<br>Sans<br>Sans<br>Sans   | Ajou<br>Méthode<br>Estimation du r<br>Scimation du r<br>Comptage mac | iter                                             | ixon<br>tyota dichotoma<br>minaria hyperborea<br>rallina |       | Groupe o   | Cor<br>le taxons | ntrôler les dou | blons |
| Paramètre     TXREC_BRUT_TAX     TXREC_BRUT_TAX     INDIVSNP     INDIVSNP | Support<br>Algue<br>Macrofaune<br>Macrofaune | Fract  <br>Sans<br>Sans<br>Sans | Méthode<br>Estimation du r<br>Comptage mac<br>Comptage mac           | ter<br>Ta<br>reco<br>trost<br>Co<br>trost<br>Cin | ixon<br>tyota dichotoma<br>minaria hyperborea<br>ripedia |       | Groupe o   | Cor              | ntrôler les dou | blons |

9) Pour la présence des espèces de macroalgues dans le quadrat (ou l'absence) : sélectionner le paramètre PRESABS\_TAX – Algue, sélectionner l'ensemble des taxons algaux du tableau de droite, puis cliquer sur ajouter : la grille de saisie (en haut) se remplit.

| 🖇 *Niveau 2 - macroalgues - Quadrat 50 x 50 cm (0,25 m²)3m - Q1 🔀                            |                          |                                        |                                                                                  |  |  |
|----------------------------------------------------------------------------------------------|--------------------------|----------------------------------------|----------------------------------------------------------------------------------|--|--|
| 🖫 🔓 🗙 🕀 Ð 🗈 🗉 💻                                                                              |                          |                                        |                                                                                  |  |  |
| Dénombrements                                                                                |                          |                                        |                                                                                  |  |  |
|                                                                                              |                          |                                        |                                                                                  |  |  |
| Paramètre   Taxon   Groupe                                                                   | /aleur num   Valeur qual | Unit Support                           | Fract Méthode                                                                    |  |  |
| PRESABS_TAX Dictyota dichotoma<br>PRESABS_TAX Laminaria hyperborea<br>PRESABS_TAX Corallina  |                          | sans Algue<br>sans Algue<br>sans Algue | Sans Evaluation visuelle<br>Sans Evaluation visuelle<br>Sans Evaluation visuelle |  |  |
| < ]                                                                                          |                          |                                        | >                                                                                |  |  |
| Ajout                                                                                        | er                       |                                        | Contrôler les doublons                                                           |  |  |
|                                                                                              |                          |                                        |                                                                                  |  |  |
| Paramètre   Support   Fract   Méthode                                                        | Taxon                    | Groupe de                              | e taxons                                                                         |  |  |
| TXREC_BRUT_TAX Algue Sans Estimation du re<br>TXREC_BRUT_TAX_Macrofaune_SansEstimation_du re | col Dictyota dichotoma   |                                        |                                                                                  |  |  |
| INDIVSNP Algue Sans Comptage macr                                                            | osc Corallina            |                                        |                                                                                  |  |  |
| INDIVENP Macrofaune Sans Comptage macro                                                      | osc Cirripedia           |                                        |                                                                                  |  |  |
| HIGGE Daris EValuation visue                                                                 | biyozoa                  |                                        |                                                                                  |  |  |

10)Remplir les valeurs numériques des paramètres TXREC\_BRUT\_TAX et INDIVSNP, et les valeurs qualitatives des paramètres PRESABS\_TAX (Présence / Absence).

| 🖋 *Niveau 2 - macroalgues - Quadrat 50 | x 50 cm (0,25 m²)3m - Q1 🛛 🕅 |                        |                | - 6                 |
|----------------------------------------|------------------------------|------------------------|----------------|---------------------|
| 🖩 🗄 • 🗙 🚯 🟝 🗈 🖽                        |                              |                        |                |                     |
| Dénombrements                          |                              |                        |                |                     |
|                                        |                              |                        |                |                     |
|                                        |                              |                        |                |                     |
| Paramètre Taxon                        | Groupe   Valeur              | num   Valeur qual   Ur | nit Support    | Fract Méthode       |
| TXREC_BRUT_TAX Dictyota dicho          | toma 50                      | %                      | Algue          | Sans Estimation du  |
| TXREC_BRUT_TAX Laminaria hype          | erborea 15                   | %                      | Algue          | Sans Estimation du  |
| TXREC_BRUT_TAX Corallina               | 10                           | %                      | Algue          | Sans Estimation du  |
| TXREC_BRUT_TAX Bryozoa                 | 5                            | %                      | Macrofaune     | Sans Estimation du  |
| INDIVSNP Cirripedia                    | 18                           | un                     | ité Macrofaune | Sans Comptage ma    |
| PRESABS_TAX Ulva                       |                              | Présence 🔽 sa          | ns Algue       | Sans Evaluation vi: |
|                                        |                              | 46                     |                |                     |
|                                        |                              | Présence               |                |                     |
|                                        |                              |                        |                |                     |

11) Enregistrer.

### Cas d'impossibilité d'identification jusqu'à l'espèce :

Lorsque la détermination d'un taxon n'a pas permis d'aller jusqu'à l'espèce, demander l'affichage des taxons du filtre en mode arborescence : les taxons pères des taxons ramenés par le filtre s'affichent (le genre, famille, etc... sont visibles et sélectionnables).

| 🏥 *Passages/Prélèvements/Echantillons 💿 Taxon 🛛 👘                                                                                                    | - E |
|----------------------------------------------------------------------------------------------------|-----|
| ✓ <sup>©</sup> <sup>•</sup> <sup>•</sup> <sup>•</sup> <sup>•</sup> <sup>•</sup> <sup>•</sup> <sup>•</sup>                                                                                                    |     |
| Ta Ordre alphabétique                                                                                                    |     |
| Arborescence phylogénique                                                                                                    |     |
| Rechercher                                                                                                    |     |
|                                                                                                    |     |
| Ok                                                                                                    | ]   |
| Sur l'élément actif                                                                                                    |     |
| Taxons MNHNC                                                                                                    |     |
| Biota     If the second second s |     |

### 4.4.3.2. Saisie par l'outil d'intégration

Cet outil est à privilégier par rapport à la saisie directe sous l'application Quadrige<sup>2</sup> car il permet un gain de temps : l'ensemble des résultats sont rentrés dans un fichier Excel ce qui permet donc de saisir un grand nombre de résultats facilement.

Un manuel d'utilisation de cet outil est disponible sur le site de la cellule : <u>https://quadrige.ifremer.fr/support/Mes-donnees/J-integre-mes-resultats-taxinomiques/Je-consulte-les-modes-d-emploi</u>

- 1) Au préalable, il est nécessaire de saisir l'ensemble des métadonnées dans l'application Quadrige (passage, prélèvement et échantillons).
- 2) Les résultats doivent ensuite être saisis dans un fichier Excel, le détail des champs à remplir est présent dans le tableau ci-dessous. Un fichier vierge est disponible sur le site de la cellule d'administration Quadrige<sup>2</sup> : <u>https://quadrige.ifremer.fr/support/Mes-donnees/J-integre-mesresultats-taxinomiques/Je-consulte-les-modes-d-emploi</u>

| Nom de la colonne | Format     | Remplissage                                                                                                    |
|-------------------|------------|----------------------------------------------------------------------------------------------------|
| NUMERO_LIGNE      | Numérique  | Numéro de ligne incrémenté : pas de doublon! Cela<br>permet de référencer chaque ligne en cas d'erreurs dans<br>le fichier.                                                                         |
| LIEU_ID           | Numérique  | Identifiant Quadrige du lieu de surveillance<br><i>Ex : 60002557</i>                                                                                                    |
| LIEU_LIBELLE      | Texte      | Libellé Quadrige du lieu de surveillance. Il doit être<br>exactement identique à celui de Quadrige <b>à la lettre (et<br/>à l'espace) près</b> !<br><i>Ex : « Haie de la Conchée (St Malo) SR »</i> |
| DATE              | dd/mm/yyyy | Date à laquelle a été effectuée le prélèvement terrain ou l'observation<br><i>Ex : 24/06/2019</i>                                                                                                   |
| PASS_MNEMO        | Texte      | Mnémonique du passage = dans le cas des données<br>REBENT_ALG SR libellé de la ceinture algale tel que saisi<br>dans Quadrige<br><i>Ex : « Niveau 2 »</i>                                           |

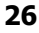

Ifremer

| Nom de la colonne     | Format    | Remplissage                                                                                                    |
|-----------------------|-----------|----------------------------------------------------------------------------------------------------|
| PREL_MNEMO            | Texte     | Mnémonique du prélèvement = la bathymétrie, le numéro<br>du quadrat et le type de quadrat                                                                                                    |
| ECH_MNEMO             | Texte     | Numéro de l'échantillon = <i>facultatif, à ne remplir que si un nom ou un code a été renseigné au préalable dans l'application Ouadrige pour l'échantillon en question</i>                                                                                                    |
| TAXON_LIBELLE_ORIGINE | Texte     | Libellé d'origine du taxon (libellé des données brutes). Il figure dans le fichier à titre indicatif pour le saisisseur et pour refaire le lien avec le cahier de terrain ou de paillasse.<br><i>Ex : « Laminaria hyperborea »</i>                                                                                                    |
| APHIA_ID              | Numérique | Aphia ID du taxon identifié. Peut-être récupéré sur le site<br>du WORMS ou de la cellule Quadrige (outil "Je compare<br>les espèces de ma liste avec le référentiel taxinomique<br>Q2").TaxonAPHIA_IDAmphiura filiformis125080Fabulina fabula146907Ophiura ophiura124929                                                                                                    |
| TAXON_ID_Q2           | Numérique | Identifiant de référence Quadrige du taxon, ne pas remplir<br>si l'AphiaID est renseigné.<br>Obligatoire si les champs GROUPE_TAXONS_ID_Q2 et<br>APHIA_ID sont vides OU si le champ APHIA_ID est vide et<br>que vous souhaitez renseigner le taxon. Il est notamment<br>obligatoire pour les taxons dits "provisoires" ( <i>ex : Genre</i><br><i>sp1</i> ).<br>Pour le récupérer, contacter la cellule Quadrige. |
| GROUPE_TAXONS_ID_Q2   | Numérique | Identifiant Quadrige du groupe de taxon, ne pas remplir si<br>l'AphiaID OU le REF_TAXON_ID_Q2 est renseigné.<br>Obligatoire si les champs APHIA_ID et REF_TAXON_ID_Q2<br>sont vides.                                                                                                    |
| NUMERO INDIVIDU       | Numérique | Ne nas remplir                                                                                                    |
| VALEUR_NUMERIQUE      | Numérique | Valeur numérique du résultat (ex : nombre d'individus).<br><i>Ex : 8</i><br>Obligatoire si le champ VALEUR OUALITATIVE est vide.                                                                                                    |
| VALEUR_QUALITATIVE    | Texte     | Libellé Quadrige de la valeur qualitative. Il doit être<br>exactement identique à celui de Quadrige à la lettre (et à<br>l'espace) près!<br>Obligatoire si le champ VALEUR_NUMERIQUE est vide.                                                                                                    |
| COMMENTAIRE_RESULTAT  | Texte     | Y recopier le TAXON_LIBELLE_ORIGINE et toute autre<br>remarque sur le résultat.                                                                                                    |
| PARAMETRE             | Texte     | Libellé Quadrige du paramètre analysé                                                                                                    |
| SUPPORT               | Texte     | Libellé Quadrige du support analysé                                                                                                    |
| FRACTION              | Texte     | Libellé Quadrige de la fraction analysée                                                                                                    |
| METHODE               | Texte     | Libellé Quadrige de la méthode d'analyse                                                                                                    |
| UNITE                 | Texte     | « unité »                                                                                                    |
| ANALYSTE              | Texte     | Code Quadrige de l'organisme ayant réalisé l'analyse<br>(tel qu'écrit dans Quadrige à la lettre près)<br><i>Ex : « MNHNC »</i>                                                                                                    |

| Nom de la colonne      | Format     | Remplissage                                                                                                    |
|------------------------|------------|----------------------------------------------------------------------------------------------------|
| SAISISSEUR             | Texte      | Code Quadrige de l'intervenant saisisseur de la donnée<br>(tel qu'écrit dans Quadrige <sup>2</sup> à la lettre près)<br><i>Ex : « MNHNC »</i> |
|                        | <b>-</b> . | Code Quadrige du dispositif de collecte (= programme                                                                                          |
| PROGRAMME1             | Texte      | Quadrige)                                                                                                    |
|                        |            | Ex : « REBENT_ALG »                                                                                                    |
| DDOCDAMMED             | Tauta      | Ne remplir que si différent de PROGRAMME1 et qu'il y a                                                                                        |
| PROGRAMMEZ             | Texte      | lieu de rattacher le résultat à plusieurs programmes                                                                                          |
|                        |            | Ne remplir que si différent de PROGRAMME1 et qu'il v a                                                                                        |
| PROGRAMME3             | Texte      | lieu de rattacher le résultat à plusieurs programmes                                                                                          |
|                        | Tarda      | Ne remplir que si différent de PROGRAMME1 et qu'il y a                                                                                        |
| PROGRAMME4             | Texte      | lieu de rattacher le résultat à plusieurs programmes                                                                                          |
|                        | Tarda      | Ne remplir que si différent de PROGRAMME1 et qu'il y a                                                                                        |
| PROGRAMME5             | Texte      | lieu de rattacher le résultat à plusieurs programmes                                                                                          |
| DDOCDANANEC            | Tarda      | Ne remplir que si différent de PROGRAMME1 et qu'il y a                                                                                        |
| PRUGKAMIME6            | Texte      | lieu de rattacher le résultat à plusieurs programmes                                                                                          |
| NIVEAU_SAISIE_RESULTAT | Texte      | « PREL »                                                                                                    |

#### Exemple de fichier taxinomique :

| - 4 | ( A    | B        | C          | D            | E           | F          | G         | H           | - I - I      | J          | K        | L      | M       | N       | 0      | P              | Q      | R         | S         | T       | U       | V        | W      |            |
|-----|--------|----------|------------|--------------|-------------|------------|-----------|-------------|--------------|------------|----------|--------|---------|---------|--------|----------------|--------|-----------|-----------|---------|---------|----------|--------|------------|
| 1   | NUMERO | LIEU_ID  | LIEU_LIBE  | DATE P/      | ASS_MNPF    | REL_MNEC   | H_MNET    | AXON_LI     | APHIA_ID     | TAXON_IE   | GROUPE   | NUMERO | VALEUR_ | VALEUR_ | COMMEN | PARAMET        | SUPPOR | FRACTIC   | METHOD    | EUNITE  | ANALYST | SAISISSE | PROGRA | <b>JPR</b> |
| 2   | 1      | 60002557 | Haie de la | 24/06/201{Ni | iveau 2 -03 | 3,0m - Q01 | - Qstra J | leunes lam  | ninaires ind | léterminée | 60000720 |        | 2       |         |        | INDIVSNE       | Algue  | Sans obje | Comptage  | e unité | MNHNC   | MNHNC    | REBENT | _ALC       |
| 3   | 2      | 60002557 | Haie de la | 24/06/201{Ni | iveau 2 -03 | 3,0m - Q01 | - Qstra L | aminaria    | 145725       |            |          |        | 5       |         |        | INDIVSNF       | Algue  | Sans obje | Comptage  | e unité | MNHNC   | MNHNC    | REBENT | ALG        |
| - 4 | 3      | 60002557 | Haie de la | 24/06/201{Ni | iveau 2 -03 | 3,0m - Q01 | - Qstra U | Jndaria pii | 145721       |            |          |        | 5       |         |        | INDIVSNF       | Algue  | Sans obje | Comptage  | e unité | MNHNC   | MNHNC    | REBENT | _ALG       |
| 5   | 4      | 60002557 | Haie de la | 24/06/201§Ni | iveau 2 -03 | 3,0m - Q02 | - Qstra U | Jndaria pii | 145721       |            |          |        | 12      |         |        | INDIVSNF       | Algue  | Sans obje | Comptage  | e unité | MNHNC   | MNHNC    | REBENT | _ALC       |
|     |        | 00002001 | marc ac la | - 100/20101  | Vedu L Ve   | o,onn alor | aptra o   | maana pi    | 110121       |            |          |        |         |         |        | into into inti | rugue  | ound obje | i oompiag | c unite |         |          | REDERI |            |

- 3) Il est possible de tester votre fichier afin de vérifier sa conformité *via* la page « Je teste mon fichier de résultats taxinomiques » disponible sur le site de la cellule d'administration Quadrige : <u>https://quadrige.ifremer.fr/support/Mes-donnees/J-integre-mes-resultats-taxinomiques/Je-teste-mon-fichier-de-resultats-taxinomiques</u>
- 4) Pour lancer l'intégration de votre fichier dans l'application Quadrige<sup>2</sup>, cliquer sur la page « Je dépose mon fichier de résultats taxinomiques », l'encadré rouge signifie que lors de l'envoi du fichier les données sont intégrées dans Quadrige<sup>2</sup> (pour ne pas confondre avec la page de test du fichier).

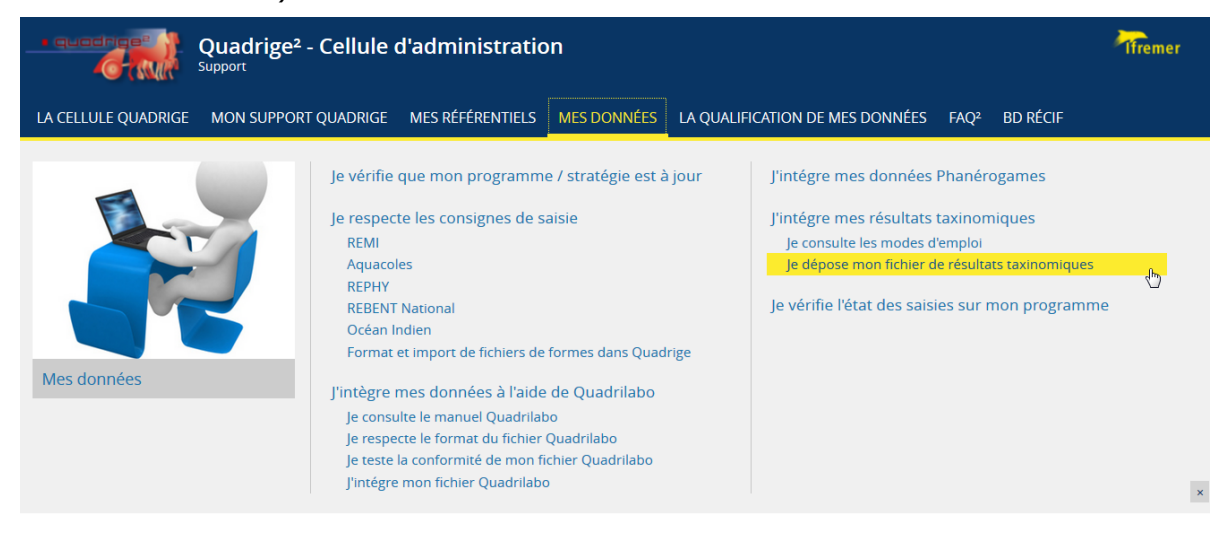

| Quadrige <sup>2</sup> - Cellule d'administration                                                                                                    |  |  |  |  |  |  |  |  |  |
|----------------------------------------------------------------------------------------------------|--|--|--|--|--|--|--|--|--|
| LA CELLULE QUADRIGE MON SUPPORT QUADRIGE MES RÉFÉRENTIELS MES DONNÉES LA QUALIFICATION DE MES D                                                                                                    |  |  |  |  |  |  |  |  |  |
|                                                                                                    |  |  |  |  |  |  |  |  |  |
| m       Mes données       Image: static static stat |  |  |  |  |  |  |  |  |  |
| Je dépose mon fichier de résultats taxinomiques                                                                                                    |  |  |  |  |  |  |  |  |  |
| L'outil permet l'intégration des <b>résultats <u>taxinomiques</u></b> dans Quadrige <sup>2</sup> . Il permet d'importer les résultats sur des passages /<br>prélèvements / échantillons <u>préalablement saisis</u> dans Quadrige.<br>Les résultats sont intégrés sur des passages / prélèvements / échantillons qui doivent être identifiés de façon unique dans la base.<br>L'unicité est basée sur les champs suivants :                                                                                                    |  |  |  |  |  |  |  |  |  |
| <ul> <li>Passages : Lieu (identifiant - libellé) + date + mnémonique passage</li> <li>Prélèvement : mnémonique prélèvement</li> <li>Echantillon : mnémonique échantillon + support.</li> </ul>                                                                                                    |  |  |  |  |  |  |  |  |  |
| Dès qu'il existe plusieurs fils totalement identiques, ce programme ne peut pas fonctionner!                                                                                                    |  |  |  |  |  |  |  |  |  |
| ATTENTION : nouvelle version v2 : ajout de la colonne UNITE (voir <u>consignes</u> )                                                                                                    |  |  |  |  |  |  |  |  |  |
| L'option « BD Récif » permet d'intégrer des résultats avec taxon ET groupe de taxons (ce qui est interdit dans Quadrige <sup>2</sup> ).                                                                                                    |  |  |  |  |  |  |  |  |  |
| Programme : Ne mettre qu'un seul programme si plusieurs programmes sont concernés.                                                                                                    |  |  |  |  |  |  |  |  |  |
| Adresse e-mail :                                                                                                    |  |  |  |  |  |  |  |  |  |
| Fichier : Parcourir Aucun fichier sélectionné. Import BD Récif<br>Version : Ov2                                                                                                    |  |  |  |  |  |  |  |  |  |
| Le fichier doit être au format excel 97-2003 avec extension .xls                                                                                                    |  |  |  |  |  |  |  |  |  |
| Envoyer                                                                                                    |  |  |  |  |  |  |  |  |  |
| Pour télécharger un modèle de fichier et les consignes de remplissage, consultez la page « Je consulte les modes d'emploi ».                                                                                                    |  |  |  |  |  |  |  |  |  |

5) Vous recevez une notification par mail de la bonne intégration ou non du fichier.

lfremer

Les données intégrées dans Quadrige *via* cet outil sont non contrôlées et non validées, il faut donc les contrôler après saisie en retournant dans l'application.

ATTENTION : En cas de problème lors du dépôt de votre fichier ou de non réception du mail, <u>ne tentez pas de réintégrer votre fichier</u> mais veuillez contacter la cellule d'administration (<u>q2suppor@ifremer.fr</u>).

### 4.4.4. Résultats de strate arbustive

- 1) Sélectionner le prélèvement « Quadrat ... ».
- Cliquer sur l'onglet « Dénombrements » : la grille de saisie s'initialise. Dans la partie en bas à gauche, les PSFMUs de la stratégie s'affichent.
- 3) Il faut maintenant ajouter des taxons dans la partie en bas à droite. Pour cela, faire un clic droit dans le tableau Taxons, et demander l'ajout de taxons à partir de la liste : la vue sélection des taxons s'affiche, filtrée sur le dernier filtre utilisé, ou bien sur le filtre par défaut.

| 🖋 *Niveau 2 - macroalgues - Quadrat 50 x 50 cm (0,25 m²)3m - Q1 🛛 🔀                                                                        | - 8                    |
|----------------------------------------------------------------------------------------------------|------------------------|
|                                                                                                    |                        |
| Dénombrements                                                                                                    |                        |
|                                                                                                    |                        |
|                                                                                                    |                        |
| Paramètre Taxon Groupe   Valeur num   Valeur qual   Support   Fract   Méthode                                                              | Anal   Unit            |
|                                                                                                    |                        |
|                                                                                                    |                        |
|                                                                                                    |                        |
|                                                                                                    |                        |
|                                                                                                    |                        |
|                                                                                                    |                        |
|                                                                                                    |                        |
|                                                                                                    |                        |
|                                                                                                    | >                      |
| Ajouter                                                                                                    | Contrôler les doublons |
|                                                                                                    |                        |
| Paramètre         Support         Fract         Méthode         Taxon         Groupe de taxon                                              | 15                     |
| TXREC_BRUT_TAX Algue Sans Estimation du reco<br>TXREC_BRUT_TAX Macrofaune Sans Estimation du recou Ajouter des taxons à partir de la liste |                        |
| INDIVSNP Algue Sans Comptage macrosc Ajouter des groupes de taxons à partir d                                                              | le la liste            |
| PRESABS_TAX Algue Sans Evaluation visuelle                                                                                                 |                        |
|                                                                                                    |                        |
|                                                                                                    |                        |
|                                                                                                    |                        |
|                                                                                                    | · ·                    |
| deneral Photos Resultats de mesures. Denombrements intriners de mesures                                                                    |                        |

- 4) Appeler le filtre souhaité (si ce n'est pas le filtre par défaut), et sélectionner les espèces.
- 5) Pour le nombre d'individus : sélectionner le paramètre INDISNP Algue, sélectionner le taxon du tableau de droite, puis cliquer sur le bouton « ajouter » : la grille de saisie (en haut) se remplit. Dans la colonne « valeur numérique », renseigner le nombre d'individus.
- 6) Pour la longueur du taxon : sélectionner le paramètre LONGUEUR\_TAX Algue Stipe entier (utiliser le paramètre LONGUEUR\_TAX Algue Thalle pour les mesures de Cystoseires, notamment pour le Pays Basque), sélectionner le taxon du tableau de droite, puis cliquer sur le bouton « ajouter » : la grille de saisie (en haut) se remplit. Dans la colonne « valeur numérique », renseigner la longueur en cm.

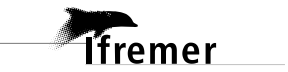

## 4.5. Résultats Stipes ou Thalle : biométrie + épibiontes

### 4.5.1. Prélèvement – Main – Stipes/Thalle

Les champs à remplir obligatoirement sont les suivants :

- **Programmes associés** : REBENT\_ALG doit être coché.
- Mnémonique : indiquer le numéro du stipe (Stipe 01, Stipe 02...) ou du thalle (Thalle 01, Thalle 02...).
- Engin de prélèvement : main. En cas de changement d'engin de prélèvement, même pour une seule fois, bien identifier l'engin utilisé. Si l'engin n'est pas dans le référentiel, demander l'ajout de l'engin à la cellule d'administration Quadrige<sup>2</sup>.
- Niveau : il indique le niveau macroalgual dans lequel le prélèvement a été réalisé (« Niveau 2 macroalgues »).
- Préleveur : par défaut, un service s'affiche dans ce champ (le service préleveur est renseigné dans la stratégie). Si le service pré-rempli n'est pas le bon, vous pouvez le modifier, et informer le responsable de programme pour qu'il mette à jour la stratégie.
- **Immersion** : il indique la profondeur à laquelle le prélèvement a été réalisé, l'**unité** est en mètre.
- Taille et l'unité de taille du prélèvement : la taille est 1 et l'unité « Pas d'unité ».
- **Coordonnées réelles** sont à remplir si elles sont connues. Un message peut apparaître au moment de l'enregistrement : répondre « Confirmer la localisation réelle ».

| 🔍 ll n'y a pas de cohérence cartographique.                                                                                                    |         |  |  |  |  |  |  |  |  |
|----------------------------------------------------------------------------------------------------|---------|--|--|--|--|--|--|--|--|
| La localisation réelle du prélèvement que vous avez renseignée n'est pas cohérente. Elle se situe à l'extérieur du lieu de surveillance du passage d'attache. Veuillez saisir une bonne localisation réelle. |         |  |  |  |  |  |  |  |  |
| Modifier la saisie Confirmer la localisation réelle Annuler la localisation réelle et                                                                                                    | hériter |  |  |  |  |  |  |  |  |

L'heure est facultative : si elle n'est pas connue, ne pas la remplir.

Tous les autres champs doivent rester vides.

Ifremer

Remarque : il est également possible d'ajouter une photo correspondante au prélèvement en cliquant sur l'onglet « Photos » relatif au prélèvement.

Ifremer

| Ut Passages/Prélèvements/Echantillons 🕱 🗖 🗖                                                                                                    | 🛛 🖞 Algue 🧪 Niveau 2 - macroalgues - Main - Stipe 01 🕴 🗖 🗖                                           |
|----------------------------------------------------------------------------------------------------|----------------------------------------------------------------------------------------------------|
| \$\$ • <b>\$</b> • <b>+</b> • <b>× ■</b> • <b>\$</b> • <b>\$</b> • <b>\$</b> • <b>\$</b> • <b>\$</b>                                                                                                    | 🔣 😫 🛪 🗴 📾 🖪 🔳                                                                                        |
| Niveau 2 - macroalgues - Quadrat 50 x 50 cm (0,25 m²)08,0m - Q05 - Qstrate arbustive                                                                                                    | Général                                                                                              |
| Niveau 2 - macroalgues - Quadrat 50 x 50 cm (0,25 m <sup>3</sup> )10,5m - Q01 - Qstrate arbustive                                                                                                    |                                                                                                    |
| ✓■ Niveau 2 - macroalques - Quadrat 50 x 50 cm (0,25 m <sup>2</sup> )10,5m - Q02 - Qstrate arbustive                                                                                                    | Service saisisseur: MNHNC                                                                            |
| ✓■ Niveau 2 - macroalgues - Quadrat 50 x 50 cm (0,25 m <sup>2</sup> )10,5m - Q03 - Qstrate arbustive                                                                                                    | Passage : Pointe du Grand Guet (Belle-IIe : Iles Bagueneres) SR - 03/07/2020 - Niveau 2              |
| ✓ Niveau 2 - macroalgues - Quadrat 50 x 50 cm (0,25 m <sup>2</sup> )10,5m - Q04 - Qstrate arbustive                                                                                                    | Data de contrôles                                                                                    |
| ✓■ Niveau 2 - macroalgues - Quadrat 50 x 50 cm (0,25 m <sup>2</sup> )10,5m - Q05 - Qstrate arbustive                                                                                                    | Date de controle : Date de validation : Date de validation :                                         |
| Niveau 2 - macroalgues - Quadrat 50 x 50 cm (0,25 m <sup>2</sup> )13,0m - Q01 - Qstrate arbustive                                                                                                    | Niveau de qualité : Non qualifié                                                                     |
| Niveau 2 - macroalgues - Quadrat 50 x 50 cm (0,25 m <sup>2</sup> )13,0m - Q02 - Qstrate arbustive                                                                                                    |                                                                                                    |
| Niveau 2 - macroalgues - Quadrat 50 x 50 cm (0,25 m <sup>2</sup> )13,0m - Q03 - Qstrate arbustive                                                                                                    | Commentaire de qualification :                                                                       |
| Niveau 2 - macroalgues - Quadrat 50 x 50 cm (0,25 m <sup>-</sup> )13,0m - Q04 - Qstrate arbustive                                                                                                    |                                                                                                    |
| ▲ Niveau 2 - macroalgues - Quadrat 50 x 50 cm (0,25 m)13,0m - Q05 - Qstrate arbustive                                                                                                    | ▼ Programmes associés                                                                                |
| ✓ Niveau 2 - macroadgues - Quadrat 50 x 50 cm (0,25 m <sup>-</sup> ) - 18,0m - Q01 - Qstrate arbustive<br>2 <sup>+</sup> Niveau 2 - macroadgues - Quadrat 50 x 50 cm (0,25 m <sup>-</sup> ) - 18,0m - Q01 - Qstrate arbustive                                        |                                                                                                    |
| Niveau 2 - macroaigues - Quadrat 50 x 50 cm (0,25 m <sup>-</sup> ) - 18,0m - QU2 - Qstrate aroustive<br>2 <sup>th</sup> Niveau 2 - macroaigues - Quadrat 50 x 50 cm (0,25 m <sup>-</sup> ) - 18,0m - QU2 - Qstrate aroustive                                         |                                                                                                    |
| Niveau 2 - macroalgues - Quadrat 30 X 30 cm (0,25 m <sup>2</sup> ) - 16,0m - QU3 - Qstrate arbustive<br><sup>2</sup> Mixeu 2 - macroalgues - Quadrat 50 X 50 cm (0,25 m <sup>2</sup> ) - 10,0m - QU4 - Qstrate arbustive                                             | Code Libellé Libellé Libellé stratégie active                                                        |
| $\mathcal{P}^{\pm}$ Nived 2 - macroalgues - Quadrat 50 x 50 cm (0,25 m <sup>3</sup> ) - 10,011 - 004 - Quadrat and Subset $\mathcal{P}^{\pm}$ Nived 2 - macroalgues - Quadrat 50 x 50 cm (0,25 m <sup>3</sup> ) - 10 m - 005 - Otrate and Subset $\mathcal{P}^{\pm}$ |                                                                                                    |
| Pointe du Grand Guet (Belle-Lle : Lles Barueneres) SP. 02/06/2018 - Niveau 2 - Nouveau point                                                                                                    | ✓ REBENT ALG REBENT Stationnel Macroalques Stationnel REBENT - DCE subtidal rocheux SR               |
| Pointe du Grand Guet (Belle-IIe: Iles Bagueneres) SR - 22/05/2019 - Niveau 2                                                                                                    |                                                                                                    |
| Pointe du Grand Guet (Belle-Ile : Iles Bagueneres) SR - 22/05/2019 - Niveau 2 - Nouveau point                                                                                                    |                                                                                                    |
| Pointe du Grand Guet (Belle-Ile : Iles Bagueneres) SR - 03/07/2020 - Niveau 2                                                                                                    | Mnémonique : Stipe 01                                                                                |
| > 🎤 Niveau 2 - macroalgues - Main - Stipe 01                                                                                                    | Heure - Delta III -                                                                                  |
| > Niveau 2 - macroalgues - Main - Stipe 02                                                                                                    | Tene, Decot,                                                                                         |
| > 🗡 Niveau 2 - macroalgues - Main - Stipe 03                                                                                                    | Engin : Main                                                                                         |
| > 🥕 Niveau 2 - macroalgues - Main - Stipe 04                                                                                                    | Niveau : Niveau 2 - macroalgues                                                                      |
| > Niveau 2 - macroalgues - Main - Stipe 05                                                                                                    |                                                                                                    |
| > Niveau 2 - macroalgues - Main - Stipe 06                                                                                                    | Préleveur: MNHNC                                                                                     |
| > X Niveau 2 - macroalgues - Main - Stipe 07                                                                                                    |                                                                                                    |
| Niveau 2 - macroalgues - Main - Stipe 08                                                                                                    | Lot:                                                                                                 |
| Niveau 2 - macroalgues - Main - Stipe 09                                                                                                    | Immersion : Min : 0. Max : -19.5 Unité : Mêtre                                                       |
| Niveau 2 - macroalgues - Main - Stipe 10                                                                                                    |                                                                                                    |
| Niveau 2 - macroaigues - Quadrat 50 x 50 cm (0,25 m <sup>2</sup> ) - 00,0m - Q01 - Qcomplet<br>% <sup>2</sup> Niveau 2 - macroaigues - Quadrat 50 x 50 cm (0,25 m <sup>2</sup> ) - 00,0m - Q01 - Qcomplet 8 starts shouth a                                          | Nombre d'individus :         Taille des prélèvements :         1         Unité :         Pas d'unité |
| Nived 2 - macroalques - Quadrat 5x 50 cm (0,25 m <sup>2</sup> )0,011 - Q2 - Qcomplet & state abustive<br>Nived 2 - macroalques - Quadrat 5x 50 cm (0,25 m <sup>2</sup> )0,011 - Q2 - Qcomplet                                                                        |                                                                                                    |
| $\sim$ Niveau 2 - macroalgues - Quadrat 50 x 50 cm (0,25 m <sup>2</sup> )08 0m - Q05 - Qcomplet & strate arbustive                                                                                                    | Commentaires :                                                                                       |
| Niveau 2 - macroalques - Quadrat 50 x 50 cm ( $0.25 \text{ m}^2$ )08.0m - Q05 - Ocomplet                                                                                                    |                                                                                                    |
| ** Niveau 2 - macroalques - Quadrat 50 x 50 cm (0,25 m <sup>2</sup> )08,0m - Q06 - Qcomplet & strate arbustive                                                                                                    |                                                                                                    |
| 🔎 + Niveau 2 - macroalgues - Quadrat 50 x 50 cm (0,25 m²)08,0m - Q07 - Qcomplet & strate arbustive                                                                                                    | Coordonnées du passage (WGS84)                                                                       |
| №* Niveau 2 - macroalgues - Quadrat 50 x 50 cm (0,25 m <sup>2</sup> )08,0m - Q08 - Qcomplet & strate arbustive                                                                                                    |                                                                                                    |
| Niveau 2 - macroalgues - Quadrat 50 x 50 cm (0,25 m <sup>2</sup> )08,0m - Q09 - Qcomplet                                                                                                    | Latitude: Min: 47.3168577751 Max:                                                                    |
| Niveau 2 - macroalgues - Quadrat 50 x 50 cm (0,25 m²)08,0m - Q10 - Qcomplet                                                                                                    | Longitude: Min: -3.2498782941 Max:                                                                   |
| Niveau 2 - macroalgues - Quadrat 50 x 50 cm (0,25 m <sup>2</sup> )13,0m - Q01 - Qcomplet & strate arbustive                                                                                                    |                                                                                                    |
| Niveau 2 - macroalgues - Quadrat 50 x 50 cm (0,25 m <sup>-</sup> )13,0m - Q02 - Qcomplet & strate arbustive                                                                                                    |                                                                                                    |
| Niveau 2 - macroalgues - Quadrat 50 x 50 cm (0,25 m <sup>+</sup> )13,0m - Q03 - Qcomplet & strate arbustive                                                                                                    | Coordonnées du prélèvement     Positionnement                                                        |
| Inviveau 2 - macroalgues - Quadrat 50 x 50 cm (0,25 m <sup>2</sup> ) I3,0m - Q04 - Qcomplet Niveau 2 - macroalgues - Quadrat 50 x 50 cm (0.25 m <sup>2</sup> ) 13,0m - Q04 - Qcomplet                                                                                |                                                                                                    |
| <ul> <li>Niveau 2 - macroalques - Quadrat 50 x 50 cm (0,25 m<sup>2</sup>) - 15,0m - Q05 - Qcomplet</li> <li>Niveau 2 - macroalques - Quadrat 50 x 50 cm (0,25 m<sup>2</sup>) - 13,0m - Q05 - Qcomplet Restrate achustice</li> </ul>                                  | Système : Libellé : Métadonnées des points REBENT - DCE Bretagne (fichier LieuSurveillance_rebe      |
| <ul> <li>Niveau 2 - macroalgues - Quadrat box bo cirr (o, 20 m )15, on - Quo - Qcomplet &amp; strate albustive</li> </ul>                                                                                                    | WGS84 V Planimétrique variable Altimétrique/bathymétrique variable                                   |
| 1 sur 526 éléments sélectionnés. 🗸 🗸                                                                                                    | × >                                                                                                  |
| ٢ >                                                                                                    | Général Photos Résultats de mesures Dénombrements Fichiers de mesures                                |
|                                                                                                    |                                                                                                    |

32

### 4.5.2. Echantillon - Algue

### 4.5.2.1. Général

Les seuls champs à remplir sont :

- Les programmes associés : laisser le programme pré-coché REBENT\_ALG.
- Le support de l'échantillon : « Algue ».
- Le taxon support : Laminaria hyperborea ou Cystoseira baccata pour le Pays Basque.

| Passages/Prélèvements/Echantillons 🛛 🖓                                                                                                    | □ 🖞 Algue 🛛                                            |
|----------------------------------------------------------------------------------------------------|--------------------------------------------------------|
| \$\$ - ≥ - \$ - \$ = \$                                                                                                    | 🛛 🕄 🚼 🗙 🏝 📾 🖽 🔳                                        |
| Passages/Prélèvements/Echantillons                                                                                                    | Général                                                |
| ▼ Rechercher                                                                                                    | Service saisisseur : MNHNC                             |
|                                                                                                    | Passage : Pointe du Grand Guet (Belle-Ile : Iles Bague |
|                                                                                                    | Prélèvement : Niveau 2 - macroalgues - Main - Stipe 08 |
| Sur l'élément actif                                                                                                    | Date de contrôle : Date de validat                     |
| < 0 / 0 ►                                                                                                    | Niveau de qualité : Non qualifié                       |
| <ul> <li>REBENT_ALG_Bagueneres_2020 - Aucun regroupement</li> <li>Pointe du Grand Guet (Belle-Ile : Iles Bagueneres) SR - 03/07/2020 - Nivea</li> <li>Niveau 2 - macroalgues - Main - Stipe 01</li> <li>Niveau 2 - macroalgues - Main - Stipe 02</li> <li>Niveau 2 - macroalgues - Main - Stipe 03</li> <li>Niveau 2 - macroalgues - Main - Stipe 04</li> <li>Niveau 2 - macroalgues - Main - Stipe 05</li> <li>Niveau 2 - macroalgues - Main - Stipe 06</li> <li>Niveau 2 - macroalgues - Main - Stipe 07</li> </ul>                                                                                                    | Commentaire de qualification :                         |
| ♥ Algue<br>₩* Enibiontes                                                                                                    |                                                        |
| Niveau 2 - macroalgues - Main - Stipe 08                                                                                                    |                                                        |
| θ <sup>+</sup> Algue                                                                                                    | Code                                                   |
| <ul> <li>Provision Provision Provisio Provisio Provision Provision Provision Provi</li></ul> | REBENT_ALG REBENT Stationnel Macroalgues               |
| Niveau 2 - macroalgues - Quadrat 50 x 50 cm (0,25 m <sup>2</sup> )08,0m - Q0<br>** Niveau 2 - macroalgues - Quadrat 50 x 50 cm (0,25 m <sup>2</sup> )08,0m - Q0                                                                                                    | Mnémoniaue :                                           |
| <ul> <li>Niveau 2 - macroalgues - Quadrat 50 x 50 cm (0,25 m²)08,0m - Q0</li> <li>Niveau 2 - macroalgues - Quadrat 50 x 50 cm (0,25 m²)08,0m - Q0</li> </ul>                                                                                                    | Support : Algue                                        |
| Niveau 2 - macroalgues - Quadrat 50 x 50 cm (0,25 m <sup>2</sup> )08,0m - Q0                                                                                                    |                                                        |
| Niveau 2 - macroalgues - Quadrat 50 x 50 cm (0,25 m <sup>2</sup> )08,0m - Q0<br><sup>(k)</sup> Niveau 2 - macroalgues - Quadrat 50 x 50 cm (0.25 m <sup>2</sup> ) - 08,0m - Q0                                                                                                    | Taxon support : Laminaria hyperborea                   |
| Priveau 2 - macroalgues - Quadrat 20 X 20 cm (0,25 m <sup>2</sup> )08,0m - QU<br>M <sup>+</sup> Ninozu 2 - macroalgues - Quadrat 50 X 50 cm (0.25 m <sup>2</sup> ) - 08,0m - QU                                                                                                    | Groupe de tayons support :                             |

### 4.5.2.2. Résultats : Biométrie des Stipes ou Thalles

- 1) Cliquer sur l'onglet « Résultats de mesures ».
- 2) Remplir les valeurs numériques correspondant à chaque résultat soit : la LONGUEUR totale du stipe ainsi que la LONGUEUR du stipe épiphyté. (Les lignes sans résultats s'effaceront à l'enregistrement). Pour le cas du Pays Basque, il s'agit de la LONGUEUR totale du thalle et la LONGUEUR du thalle épiphyté.

| d Algue ⊠                         |                    |                              |                             |                           |                                                |                                                                         |                            | - 8 |
|-----------------------------------|--------------------|------------------------------|-----------------------------|---------------------------|------------------------------------------------|-------------------------------------------------------------------------|----------------------------|-----|
| 🗄 🔓 🛪 🏝 🗈 🗉                       |                    |                              |                             |                           |                                                |                                                                         |                            |     |
| Résultats de mesures              |                    |                              |                             |                           |                                                |                                                                         |                            |     |
| Mode ligne Mode colonne           |                    |                              |                             |                           |                                                |                                                                         |                            |     |
| Mode ligne                        |                    |                              |                             |                           |                                                |                                                                         |                            |     |
|                                   |                    |                              |                             |                           |                                                |                                                                         |                            |     |
| Paramètre<br>LONGUEUR<br>LONGUEUR | N° d'individu      | Valeur numérique<br>12<br>10 | Unité de mesure<br>cm<br>cm | Support<br>Algue<br>Algue | Fraction<br>Stipe entier<br>Stipe + épibiontes | Méthode<br>Mesure au mètre de couturier<br>Mesure au mètre de couturier | Analyste<br>MNHNC<br>MNHNC |     |
| <                                 | _                  |                              |                             |                           |                                                |                                                                         |                            | >   |
| Général Photos Résultats de me    | esures Dénombremen | ts Fichiers de mesures       |                             |                           |                                                |                                                                         |                            |     |

3) Enregistrer.

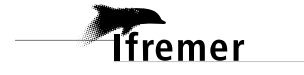

## 4.5.3. Echantillon – Epibiontes

### 4.5.3.1. Général

Les seuls champs à remplir sont :

- Les **programmes associés** : laisser le programme pré-coché REBENT\_ALG.
- Le support de l'échantillon : « Epibionte ».

| ()16                                                                                                    |                                                  |  |  |  |  |  |  |
|----------------------------------------------------------------------------------------------------|--------------------------------------------------|--|--|--|--|--|--|
| UI Passages/Prélèvements/Echantillons 🛛                                                                                                    | 🚺 Epibiontes 🔀                                   |  |  |  |  |  |  |
| 🛱 • 📝 • 🕂 • 🗙 📾 • 🦨 • 🎬 • 🖓 • 🏷 • 🗒                                                                                                    | 🔛 🔓 🗙 🗐 🗈 🗉 📕                                    |  |  |  |  |  |  |
| Passages/Prélèvements/Echantillons                                                                                                    | Général                                          |  |  |  |  |  |  |
| Rechercher                                                                                                    | Service saisisseur : PDG-DOP-DCB-DYNECO-VIGIES   |  |  |  |  |  |  |
| Ok                                                                                                    | Passage : Iles Bagueneres - Pointe du Grand Guel |  |  |  |  |  |  |
| Sur l'élément actif                                                                                                    | Prélèvement : Niveau 3 - macroalgues - Main13m - |  |  |  |  |  |  |
|                                                                                                    | Date de contrôle : Date de validation :          |  |  |  |  |  |  |
|                                                                                                    | Niveau de qualité :                              |  |  |  |  |  |  |
| Tessages_MNHNC_SR_ap                                                                                                    | Commentaire de qualification :                   |  |  |  |  |  |  |
| 🖅 🖌 Iles Bagueneres - Pointe du Grand Guet (Belle-Ile) SR - 01/01/2006 - Niveau 4                                                                               |                                                  |  |  |  |  |  |  |
| Iles Bagueneres - Pointe du Grand Guet (Belle-Ile) SR - 01/01/2006 - Niveau 2     Iles Bagueneres - Pointe du Grand Guet (Belle-Ile) SR - 01/01/2006 - Niveau 3 | ▼ Programmes associés                            |  |  |  |  |  |  |
| Niveau 3 - macroalgues - Main13m - Stipe 1                                                                                                    |                                                  |  |  |  |  |  |  |
| Epibiontes                                                                                                    | Code Libellé                                     |  |  |  |  |  |  |
| 🕀 🖉 🖉 Niveau 3 - macroalgues - Main13m - Stipe 10                                                                                                    |                                                  |  |  |  |  |  |  |
| 😥 🖉 Niveau 3 - macroalgues - Main13m - Stipe 2                                                                                                    | REBENT_ALG REBENT Stationnel Macroalgues         |  |  |  |  |  |  |
| 😥 🖉 Niveau 3 - macroalgues - Main13m - Stipe 3                                                                                                    |                                                  |  |  |  |  |  |  |

### 4.5.3.2. Résultats : Epibiontes : Surface totale

1) Cliquer sur l'onglet « Résultats de mesures ». La grille de saisie s'initialise ainsi :

| 👌 *Epibiontes 🔀                  |                   |          |             |              | - 8                                                     |
|----------------------------------|-------------------|----------|-------------|--------------|---------------------------------------------------------|
| 🖪 🗄 • 🗙 🗄                        | è 🗈 🖬 🚺           |          |             |              |                                                         |
| Résultats de r                   | nesures           |          |             |              |                                                         |
| Mode ligne Mode co<br>Mode ligne | lonne             |          |             |              |                                                         |
|                                  |                   |          |             |              |                                                         |
| Paramètre                        | Valeur num        | Unité    | Support     | Fraction     | Méthode                                                 |
| SURFACE                          |                   | cm2      | Epibiontes  | Sans         | Estimation de la surface par schématisation géométrique |
| TXREC_BRUT                       |                   | %        | Epibiontes  | Sans         | Estimation du recouvrement relatif                      |
| <                                | 1111              |          |             |              |                                                         |
| Général Photos Résu              | ultats de mesures | 5 Dénomb | rements Fic | hiers de me: | sures                                                   |

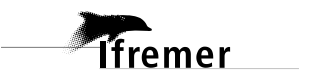

2) Remplir la valeur numérique du **paramètre SURFACE** (cm<sup>2</sup>) et/ou celle du **paramètre TXREC\_BRUT**. Les lignes sans résultats s'effaceront à l'enregistrement.

| Paramètre  | Valeur num | Unité | Support    | Fraction | Méthode                                                 |
|------------|------------|-------|------------|----------|---------------------------------------------------------|
| SURFACE    | 60         | cm2   | Epibiontes | Sans     | Estimation de la surface par schématisation géométrique |
| TXREC_BRUT | 80         | %     | Epibiontes | Sans     | Estimation du recouvrement relatif                      |

3) Enregistrer.

### 4.5.3.3. Résultats : Epibiontes : Surface totale et biodiversité

1) Cliquer sur l'onglet « Résultats de mesure » et saisir la surface totale représentée par l'ensemble des épibiontes.

| 🖋 *Niveau 1-2 - macr | oalgues - Quadrat | t 50 x 50 c           | rm (0,25 m²)03     | ,0m - Q09 - Qcomple | et 🔰 Epibiontes 🖾                          |           |     |            |         |
|----------------------|-------------------|-----------------------|--------------------|---------------------|--------------------------------------------|-----------|-----|------------|---------|
| 🖪 🗄 🕶 🗙 🕭            | ) 🗈 🗉 📃           |                       |                    |                     |                                            |           |     |            |         |
| Résultats de me      | esures            |                       |                    |                     |                                            |           |     |            |         |
| Mode ligne Mode c    | olonne            |                       |                    |                     |                                            |           |     |            |         |
| Mode ligne           |                   |                       |                    |                     |                                            |           |     |            |         |
|                      |                   |                       |                    |                     |                                            |           |     |            |         |
| Paramètre            | Valeu             | Unité                 | Support            | Fraction            | Méthode                                    | Valeur qu | Com | Valeur d'i | Unité P |
| SURFACE              | 66                | cm2                   | Epibiontes         | Sans objet          | Estimation de la surface par schématisatio |           |     |            |         |
|                      | _                 |                       |                    |                     |                                            |           |     |            |         |
|                      |                   |                       |                    |                     |                                            |           |     |            |         |
|                      |                   |                       |                    |                     |                                            |           |     |            |         |
|                      |                   |                       |                    |                     |                                            |           |     |            |         |
| <                    |                   |                       |                    |                     |                                            |           |     |            |         |
|                      |                   | •                     |                    |                     |                                            |           |     |            |         |
| Général Photos Résu  | tats de mesures   | D <mark>énombr</mark> | ements Fichiers of | de mesures          |                                            |           |     |            |         |

 Cliquer sur l'onglet « Dénombrement ». Appeler le filtre souhaité (si ce n'est pas le filtre par défaut), et sélectionner les 5 taxons principalement observés et les associer au paramètre PRESABS\_TAX.

| Image: Second Second        | 👖 Passages/Prélèvements/Echanti | illons 💿 Taxon 🛛 📃 🗖                            |
|----------------------------------------------------------------------------------------------------|---------------------------------|-------------------------------------------------|
| Taxons       Aucun filtre         Taxon temporaire AP       Benthos         Taxons BIOLITT IR       Taxons BIOLITT IR         Sur l'élément actif       Taxons LEBHAM         Sur l'élément actif       Taxons LERHAQ IR         Taxons UMSELA - IM       Taxons UMSELA - IM         Taxons UMSELA - IM       Taxons UMSELA - SM         Taxons UMSELA IR       Taxons UMSELA IR         Taxons UMSELA IR       Taxons UMSELA IR                                                                                                    | 🗸 🛱 - 🦸 - 🗄 🗙                   | ····· •                                         |
| Rechercher     Benthos       Taxons BIOLITT IR     Taxons BIOLITT IR       Taxons LEBHAM     Taxons LEBHAM       Sur l'élément actif     Taxons LERHAQ IR       Taxons MUHNC     Taxons MUHNC       Taxons UMSELA - IM       Taxons UMSELA - IM       Taxons UMSELA - SM       Taxons UMSELA IR       Taxons UMSELA IR       Taxons UMSELA IR                                                                                                    | Taxons                          | Aucun filtre<br>Taxon temporaire AP             |
| Taxons HZN - toutes données<br>Taxons LEBHAM<br>Taxons LEBHAM<br>Taxons LERHAQ IR<br>Taxons MNHNC<br>Taxons UMSELA - IM<br>Taxons UMSELA - IM<br>Taxons UMSELA - IM<br>Taxons UMSELA - SM<br>Taxons UMSELA IR<br>Taxons UMSELA IR<br>Taxons UMSELA IR<br>Taxons UMSELA IR<br>Taxons UMSELA IR<br>Taxons UMSELA IR                                                                                                    | Rechercher                      | Benthos<br>Taxons BIOLITT IR                    |
| Sur l'élément actif       Taxons LERHAQ IR         Image: Construction of the structure       Taxons MNHNC         Taxons UMSELA - IM       Taxons UMSELA - IM         Taxons UMSELA - IM-SM       Taxons UMSELA - SM         Taxons UMSELA - SM       Taxons UMSELA IR         Taxons UMSELA IR       Taxons UMSELA IR         Taxons UMSELA IR       Taxons UMSELA IR                                                                                                    |                                 | Taxons HZN - toutes données Ok<br>Taxons LEBHAM |
| Image: Second state of the second state of the second state of | Sur l'élément actif             | Taxons LERHAQ IR<br>Taxons MNHNC                |
| Taxons UMSELA - SM       Taxons UMSELA IR       Taxon_Epibiontes                                                                                                    |                                 | Taxons UMSELA - IM<br>Taxons UMSELA - IM-SM     |
| O     ✓ Abludomelita gladiosa     Taxon_Epibiontes                                                                                                    | THE Benthos                     | Taxons UMSELA - SM<br>Taxons UMSELA IR          |
|                                                                                                    | ● Abludomelita gladiosa         | Taxon_Epibiontes                                |

Astuce : pour que les taxons se présentent dans l'ordre de détermination (comme dans le cahier de paillasse), les ajouter 1 par 1 dans l'ordre souhaité (cliquer-glisser ou cliquer-entrer taxon par taxon, sans refermer le filtre). 35

- 3) Sélectionner l'ensemble des taxons du tableau de droite, puis cliquer sur ajouter : la grille de saisie (en haut) se remplit.
- 4) Indiquer la valeur qualitative : « Présence » pour chaque taxon.

| 🖞 Epibiontes 🔀           |                       |                          |                  |                     |                |
|--------------------------|-----------------------|--------------------------|------------------|---------------------|----------------|
| 🔠 🗄 🕶 🗙 🟝 🗈 🖽            |                       |                          |                  |                     |                |
| Dénombrements            |                       |                          |                  |                     |                |
|                          |                       |                          |                  |                     |                |
| Paramètre N°             | °d' Taxon Ta          | axon saisi Valeur qualit | Groupe de taxons | Valeu Unité Comment | Valeu Unité Pr |
| PRESARS TAX              | Bryonsis Br           | nyonsis Présence         |                  | sans                |                |
| PRESABS TAX              | Lomentar Lo           | omentar Présence         |                  | sans                |                |
| PRESABS TAX              | Palmaria Pa           | almaria Présence         |                  | sans                |                |
| PRESABS_TAX              | Metacallo Ca          | allophyl Présence        |                  | sans Libellé ta     |                |
| PRESABS_TAX              | Rhodyme Rł            | hodyme Présence 🗸 🗸      |                  | sans                |                |
|                          |                       |                          |                  |                     |                |
| <                        |                       |                          |                  |                     |                |
| Nombre d'individus       |                       |                          |                  | Ajouter             |                |
|                          |                       |                          |                  |                     |                |
| Paramètre<br>SURFACE_TAX | Support<br>Epibiontes | F M U<br>S E c           | Taxon            | Taxon saisi         | Groupe de taxo |
| PKESABS_IAX              | Epibiontes            | S E S                    |                  |                     |                |

### 5) Enregistrer

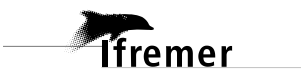

# 5. Annexe : Téléchargement du filtre taxons et ajout au contexte

- 1) Allez sur Internet sur le site de l'assistance Q<sup>2</sup> (<u>https://quadrige.ifremer.fr/support</u>)
- 2) Allez sur la page Mon support Quadrige > Je télécharge mes filtres « types » > Taxons, et sélectionner les filtres benthos.

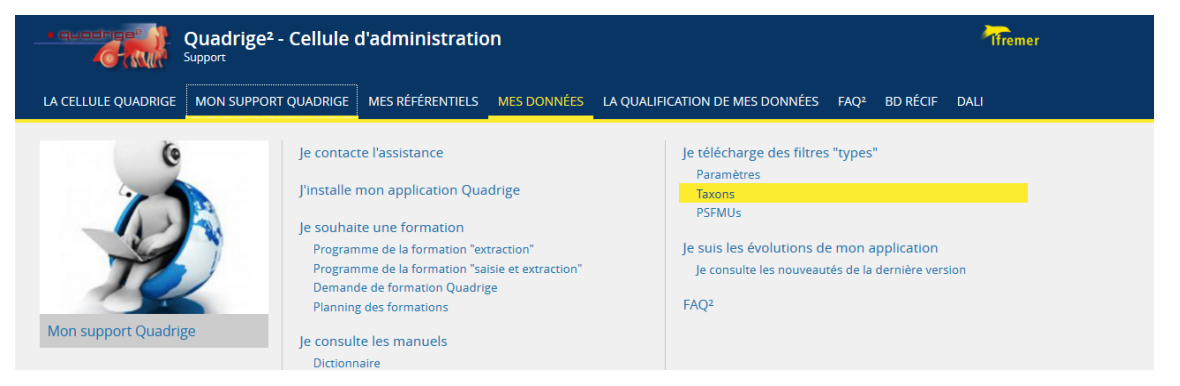

3) Cliquez sur le lien de téléchargement du filtre Taxon Benthos, et enregistrez-le sur votre poste.

## Taxons

Les filtres sont téléchargeables sous forme de fichier compressé .zip à enregistrer sur votre poste de travail, puis à dézipper. Chaque zip contient plusieurs filtres taxons Quadrige au format .xml que vous pouvez ensuite importer selon vos besoins dans Quadrige.

#### Filtres REMI - REPHYTOX : taxons support d'analyses

- · Coquillages bivalves fouisseurs
- Coquillages bivalves non fouisseurs
- · Gestéropodes, échinodermes

|                                | Ouverture de Q2_Filtre_Taxon_Benthos.zip                                                                                                 |
|--------------------------------|----------------------------------------------------------------------------------------------------|
| Q2_Filtre_Taxon_REMI_REPHY.zip | Vous avez choisi d'ouvrir :                                                                                                    |
| 📅 Télécharger (1.73 Ko)        | Q2_Filtre_Taxon_Benthos.zip<br>qui est un fichier de type : Compressed (zipped) Folder (19,5 Ko)<br>à partir de : https://wwz.ifremer.fr |
| Filtres REPHY :                | Que doit faire Firefox avec ce fichier ?                                                                                                 |
| Flore phytoplanctonique        | ○ <u>O</u> uvrir avec Explorateur Windows (par défaut) ∨                                                                                 |
| Q2_Filtre_Taxon_REPHY.zip      | ● Enregistrer le fichier ☐ Joujours effectuer cette action pour ce type de fichier.                                                      |
| Filtres benthos :              | OK Annuler                                                                                                    |

- Invertébrés benthiques de substrats meubles intertidaux (IM)
- Invertébrés benthiques de substrats meubles subtidaux (SM)
- Taxons macroalgues identifiés dans les herbiers à Zostera noltei (HZN)
- Taxons macroalgues identifiés dans les suivis DCE MET vases
- Liste des espèces de phanérogames
- Macrophytes des lagunes (RSL)

Q2\_Filtre\_Taxon\_Benthos.zip

F Télécharger (19.53 Ko)

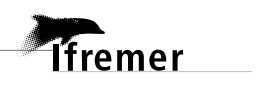

4) Ouvrez Q<sup>2</sup>. Allez dans Administration > Référentiels taxinomiques > Taxons. Cliquez sur le bouton « Filtrer » et importez le filtre téléchargé précédemment.

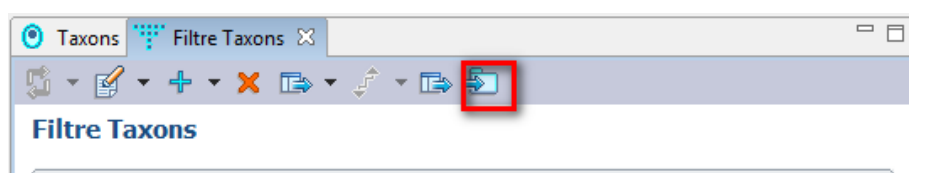

- ➔ Une vidéo sur la page de téléchargement du filtre vous montre comment faire pour l'importer (<u>https://quadrige.ifremer.fr/support/FAQ2</u>).
- 5) Une fois le filtre importé et enregistré, allez dans Administration > Préférences locales > Contexte :

| Administration ?           |   |                     |
|----------------------------|---|---------------------|
| Lieux de surveillance      |   |                     |
| Métaprogrammes             |   |                     |
| Profils utilisateurs       |   |                     |
| Programmes/Stratégies      |   |                     |
| Importer un fichier SANDRE |   |                     |
| Personnes/Services         | • |                     |
| PSFMS                      | • |                     |
| Référentiels Taxinomiques  | • |                     |
| Référentiels               | • |                     |
| Préférences locales        | • | Contextes           |
|                            |   | Règles de controles |

- 6) Sélectionnez votre contexte pour la saisie des macroalgues subtidales. Cliquez sur l'onglet « Filtres » en bas à droite.
- Sélectionnez l'élément « Taxons », puis demandez l'ajout d'un filtre taxon via un clic droit dans le tableau :

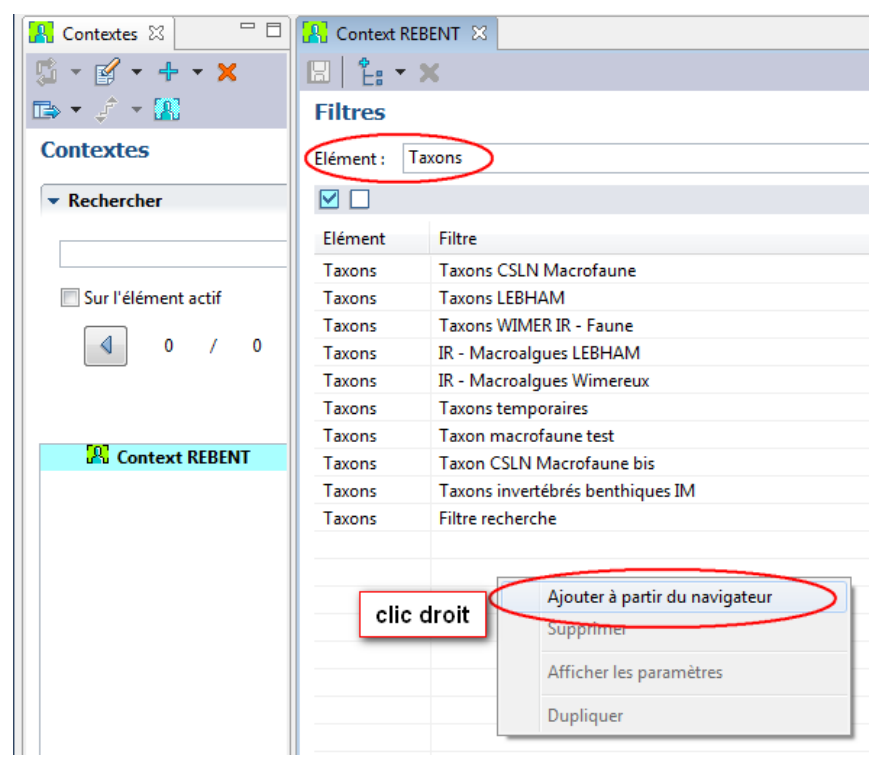

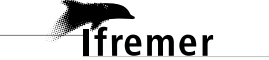

Ifremer

| Filtres                                                                                                    | Filtres                                                                                                    |
|----------------------------------------------------------------------------------------------------|----------------------------------------------------------------------------------------------------|
| ▼ Rechercher                                                                                                    | Elément : Taxons                                                                                                    |
| Ok<br>Sur l'élément actif                                                                                                    | Elément       Filtre         Taxons       Taxons CSLN Macrofaune         Taxons       Taxons LEBHAM         Taxons       Taxons WIMER IR - Faune         Taxons       IR - Macroalgues LEBHAM         Taxons       IR - Macroalgues Wimereux |
| ****       Filtre recherche         ****       Filtre recherche         ****       Taconalgues LEBHAM         ****       Taxon CSLN Macrofaune bis         *****       Taxon CSLN Macrofaune test         *****       Taxons CSLN Macrofaune         *****       Taxons CSLN Macrofaune         ******       Taxons invertébrés benthiques IN         ************************************ | Taxons       Taxons temporaires         Taxons       Taxon macrofaune test         Taxons       Taxon CSLN Macrofaune bis         Taxons       Taxons invertébrés benthiques I         Taxons       Filtre recherche                         |